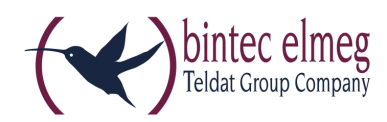

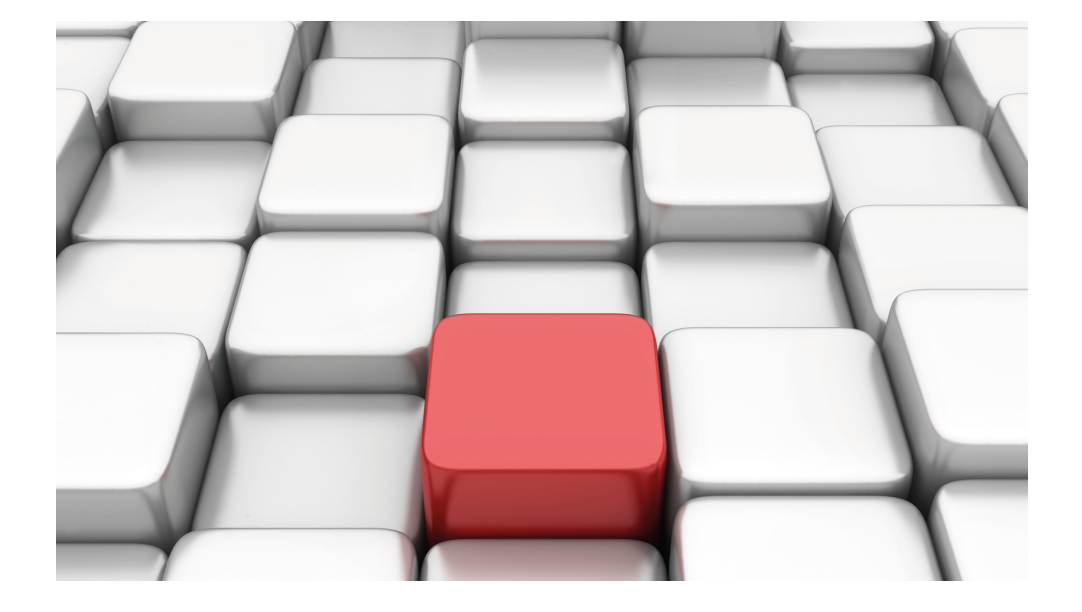

# **Release Notes**

10.1.7

Copyright© Version 0.1 DRAFT, 2016 bintec elmeg GmbH

#### **Rechtlicher Hinweis**

Gewährleistung

Änderungen in dieser Veröffentlichung sind vorbehalten.

bintec elmeg GmbH gibt keinerlei Gewährleistung auf die in dieser Bedienungsanleitung enthaltenen Informationen.bintec elmeg GmbH übernimmt keine Haftung für mittelbare, unmittelbare, Neben-, Folge- oder andere Schäden, die mit der Auslieferung, Bereitstellung oder Benutzung dieser Bedienungsanleitung im Zusammenhang stehen.

Copyright © bintec elmeg GmbH

Alle Rechte an den hier beinhalteten Daten - insbesondere Vervielfältigung und Weitergabe - sind bintec elmeg GmbH vorbehalten.

# Inhaltsverzeichnis

| Kapitel 1 | Wichtige Informationen                       |
|-----------|----------------------------------------------|
| 1.1       | Gültigkeit                                   |
| 1.2       | Vorbereitung und Update mit dem GUI          |
| 1.3       | Downgrade mit dem GUI                        |
| 1.4       | Unterstützte Web Browser                     |
| Kapitel 2 | Neue Funktionen                              |
| 2.1       | IPv4-Filterregeln                            |
| 2.2       | IPv6                                         |
| 2.2.1     | Schnittstellen                               |
| 2.2.2     | Konfiguration von IPv6-Routen                |
| 2.2.3     | IPv6-Routing-Tabelle                         |
| 2.2.4     | Konfiguration eines Allgemeinen Präfixes     |
| 2.2.5     | IPv4/IPv6-Filter                             |
| 2.2.6     | PPPoE                                        |
| 2.2.7     | PPPoA                                        |
| 2.2.8     | IPSec-Peers                                  |
| 2.2.9     | IPv6-Filterregeln                            |
| 2.2.10    | IPv6-Gruppen                                 |
| 2.2.11    | Adressliste                                  |
| 2.2.12    | Gruppen                                      |
| 2.2.13    | DNS-Server                                   |
| 2.2.14    | DHCPv6-Server                                |
| 2.2.15    | Globale DHCPv6-Optionen                      |
| 2.2.16    | Zustandsbehaftete Clients                    |
| 2.2.17    | Konfiguration von zustandsbehafteten Clients |
| 2.2.18    | Ping-Test                                    |
| 2.2.19    | Traceroute-Test                              |

| 2.3    | IPSec - Neue Algorithmen                                              | 42 |
|--------|-----------------------------------------------------------------------|----|
| 2.4    | IKEv2 Routing                                                         | 43 |
| 2.5    | Wartung - Neue Optionen                                               | 43 |
| 2.6    | SIA                                                                   | 43 |
| 2.7    | Factory Reset                                                         | 43 |
| 2.8    | Hersteller über MAC-Adresse anzeigen                                  | 43 |
| 2.9    | Neues DNS-Menü                                                        | 43 |
| 2.9.1  | Dynamische Hosts                                                      | 44 |
| 2.10   | Benutzer ausloggen                                                    | 44 |
| 2.10.1 | Benutzer ausloggen                                                    | 44 |
| 2.11   | elmeg IP680 verfügbar                                                 | 45 |
| 2.12   | Anrufliste verfügbar                                                  | 45 |
| 2.13   | DDI für Telekom-SIP-Anschluss unterstützt                             | 45 |
| 2.14   | Video-Daten-Übertragung unterstützt                                   | 45 |
| 2.15   | Schnittstellenbindung bei SIP Accounts                                | 46 |
| 2.16   | Voice Mail System in Türkisch                                         | 46 |
| 2.17   | Neue Sprachen für elmeg S530/S560 verfügbar                           | 46 |
| 2.18   | Grußansagen laden (be.IP plus)                                        | 46 |
| 2.19   | Firmware Update für elmeg IP680                                       | 46 |
| 2.20   | Speicherkarte verwalten (be.IP plus)                                  | 46 |
| 2.21   | CLIP-no-screening und CLIR bei DDI unterstützt                        | 47 |
| 2.22   | SIP Durchwahlanschluss mit mehreren Telefonanlagen - Anrufer zuordnen | 47 |
| 2.23   | ISDN-Anschlüsse umschaltbar (be.IP plus)                              | 47 |
| 2.24   | Trace-Schnittstelle                                                   | 47 |

| 2.25      | Wireless LAN Controller - Automatisches Profil | 48 |
|-----------|------------------------------------------------|----|
| 2.26      | IGMP Snooping verfügbar                        | 48 |
| Kapitel 3 | Änderungen                                     | 49 |
| 3.1       | WLAN-Konfiguration mit dem WLAN Controller     | 49 |
| 3.2       | Neuer Bridging-Modus verfügbar                 | 50 |
| 3.3       | WLAN - Mehrere Bridge Links verfügbar          | 50 |
| 3.4       | Automatischer VDSL-/ADSL-Modus                 | 50 |
| 3.5       | Firewall - Zurücksetzen                        | 50 |
| 3.6       | Notrufe                                        | 51 |
| 3.7       | Telefone in Teams                              | 51 |
| 3.8       | Firmware Update von Systemtelefonen            | 51 |
| 3.9       | Passwortänderung beim ersten Einloggen         | 51 |
| 3.10      | Telefonie-Assistent erweitert                  | 51 |
| 3.11      | Bezeichnungen angepasst                        | 51 |
| 3.12      | Menü-Bezeichnung geändert                      | 52 |
| 3.13      | Domänenweiterleitung geändert                  | 52 |
| 3.14      | VDSL - TCP Upstream Performance verbessert     | 52 |
| 3.15      | LEDs für bintec RS353jv-4G geändert            | 52 |
| 3.16      | WLAN - Konfigurationsmöglichkeiten             | 53 |
| 3.17      | SIP-Verbindungen verbessert                    | 54 |
| 3.18      | Verbindungsdaten erweitert                     | 54 |
| Kapitel 4 | Fehlerbehebungen                               | 55 |
| 4.1       | Stacktrace                                     | 55 |

| 4.2  | Panic                                                     | 55 |
|------|-----------------------------------------------------------|----|
| 4.3  | Assistenten - Internet-Assistent fehlerhaft               | 55 |
| 4.4  | Internet Assistent - Falscher Parameter                   | 56 |
| 4.5  | Probleme mit Telekom Speedstick LTE V                     | 56 |
| 4.6  | Internetverbindung down                                   | 56 |
| 4.7  | Schlechte Perfomance                                      | 56 |
| 4.8  | Dasselbe Symbol für unterschiedliche Aktionen             | 56 |
| 4.9  | Fehlermeldung nicht korrekt                               | 57 |
| 4.10 | Einträge konnten nicht gelöscht werden                    | 57 |
| 4.11 | Unbeabsichtigte Trennung einer Verbindung                 | 57 |
| 4.12 | Firmware Update misslungen                                | 57 |
| 4.13 | LTE - Echo-Request-Pakete erreichten ihr Ziel nicht       | 57 |
| 4.14 | Roaming-Probleme                                          | 58 |
| 4.15 | SSH - Verbindung schlug fehl                              | 58 |
| 4.16 | Falsche Seite                                             | 58 |
| 4.17 | Konfigurationssitzung unvollständig                       | 58 |
| 4.18 | Windows 10 Edge Browser - Ungewollte Zeilenumbrüche       | 58 |
| 4.19 | Verbindungsabbrüche                                       | 59 |
| 4.20 | System - LED-Modus fälschlicherweise angezeigt (RS-Serie) | 59 |
| 4.21 | SSL - Keine Übertragung von Konfigurationsdateien         | 59 |
| 4.22 | FAX funktionierte nicht korrekt                           | 59 |
| 4.23 | VoIP - Keine Sprachübertragung                            | 60 |
| 4.24 | VoIP - Account nicht verwendbar                           | 60 |
| 4.25 | VoIP - Providerprobleme.                                  | 60 |

| 4.26 | WLAN - Stacktrace                                    | 60 |
|------|------------------------------------------------------|----|
| 4.27 | WLAN - Panic                                         | 60 |
| 4.28 | WLAN - Access Points                                 | 61 |
| 4.29 | WLAN - LED-Modus fehlte                              | 61 |
| 4.30 | WLAN - Automatische Kanalwahl fehlerhaft             | 61 |
| 4.31 | WLAN - Aktives Funkmodulprofil nicht wählbar         | 61 |
| 4.32 | Funkmodul - Profil falsch angezeigt                  | 61 |
| 4.33 | WLAN Controller - WTP funktionierte nicht korrekt    | 62 |
| 4.34 | WLAN Controller - Stacktrace                         | 62 |
| 4.35 | Netzwerk - Reboots                                   | 62 |
| 4.36 | QoS - Keine Klassifizierung der High-Priority-Pakete | 62 |
| 4.37 | QoS - Konfiguration nicht korrekt                    | 63 |
| 4.38 | QoS - 1TR112-Anforderungen nicht erfüllt             | 63 |
| 4.39 | Codec-Problem.                                       | 63 |
| 4.40 | Codec-Probleme                                       | 63 |
| 4.41 | SIP - Verbindung abgebrochen                         | 63 |
| 4.42 | SIP - Rufe abgewiesen                                | 64 |
| 4.43 | SIP - Eingehende Rufe ignoriert                      | 64 |
| 4.44 | SIP - Falsches Format.                               | 64 |
| 4.45 | Telefonie - Rufe nicht möglich                       | 64 |
| 4.46 | Telefonie - Falsche Verbindungsdaten.                | 64 |
| 4.47 | Telefonie - Provisionierungsprobleme                 | 65 |
| 4.48 | Telefonie - Sprachverbindungen fehlerhaft            | 65 |
| 4.49 | Telefonie - Registrierungsprozess verzögert          | 65 |

| 4.50 | DISA-Problem                                                                    | 65 |
|------|---------------------------------------------------------------------------------|----|
| 4.51 | Netzwerk - Full Cone NAT                                                        | 65 |
| 4.52 | PPP - Keine Einwahl                                                             | 66 |
| 4.53 | ISDN - Ruf abgebrochen                                                          | 66 |
| 4.54 | IPSec - Kein Datenverkehr                                                       | 66 |
| 4.55 | SIF - Alias-Probleme                                                            | 66 |
| 4.56 | DNS funktionierte nicht                                                         | 66 |
| 4.57 | HTTPS - Zertifikatsauswahl fälschlicherweise möglich                            | 67 |
| 4.58 | DynDNS-Client - Eingabemöglichkeit fehlerhaft                                   | 67 |
| 4.59 | Lokale Dienste - Scheduling fehlerhaft                                          | 67 |
| 4.60 | Falsche Alert-Meldung                                                           | 67 |
| 4.61 | Hotspot-Gateway - Speicherproblem                                               | 68 |
| 4.62 | Hotspot-Gateway - Timeout nicht abschaltbar                                     | 68 |
| 4.63 | BRRP - Probleme mit Virtuellem Router                                           | 68 |
| 4.64 | BRRP - Panics (RXL)                                                             | 68 |
| 4.65 | Externe Berichterstellung - Benachrichtigungsdienst funktionierte nicht korrekt | 68 |
| 4.66 | Monitoring - Keepalive Monitoring fehlerhaft                                    | 69 |
| 4.67 | Setup Tool - Falsche Anzeige                                                    | 69 |
| 4.68 | MIB-Tabelle ipsecPeerTable nicht änderbar                                       | 69 |

# Kapitel 1 Wichtige Informationen

## 1.1 Gültigkeit

Diese Release Notes beschreiben den Umfang der Änderungen gegenüber Softwareversionen der Reihe 9.1.x.

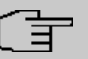

#### Hinweis

Bitte beachten Sie, dass im Folgenden Funktionen, Änderungen oder Fehlerkorrekturen beschrieben sein können, die ggf. bereits in einem früheren Release enthalten waren und in den zugehörigen Release Notes beschrieben sind. Dies trifft insbesondere für Geräte zu, für die bereits früher eine Systemsoftware mit IPv6 verfügbar war, z. B. Systemsoftware 10.1.4 oder 10.1.5.

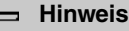

# Bitte beachten Sie, dass nicht alle hier aufgeführten neuen Funktionen für alle Geräte

zur Verfügung stehen. Informieren Sie sich ggf. im aktuellen Datenblatt Ihres Gerätes.

## 1.2 Vorbereitung und Update mit dem GUI

Das Update der Systemsoftware mit dem Graphical User Interface (GUI) erfolgt mit einer BLUP-Datei (Bintec Large Update), um alle notwendigen Module intelligent zu aktualisieren. Dabei werden alle diejenigen Elemente aktualisiert, die im BLUP neuer sind als auf Ihrem Gateway.

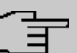

#### Hinweis

Die Folge eines unterbrochenen Update-Vorgangs könnte sein, dass Ihr Gateway nicht mehr bootet. Schalten Sie Ihr Gateway deshalb nicht aus, während das Update durchgeführt wird.

Gehen Sie folgendermaßen vor, um mit dem Graphical User Interface ein Update auf **Systemsoftware 10.1.7** vorzubereiten und durchzuführen:

- (1) Für das Update benötigen Sie die Datei xxxxx\_bl10107.xxx, wobei xxxxx für Ihr Gerät steht. Stellen Sie sicher, dass die Datei, welche Sie für das Update benötigen, auf Ihrem PC verfügbar ist. Wenn die Datei nicht auf Ihrem PC verfügbar ist, geben Sie www.bintec-elmeg.com in Ihren Browser ein. Die bintec-elmeg-Homepage öffnet sich. Im Download-Bereich Ihres Gateways finden Sie die benötigte Datei. Speichern Sie sie auf Ihrem PC.
- (2) Sichern Sie die aktuelle Boot-Konfiguration vor dem Update. Exportieren Sie die aktuelle Boot-Konfiguration über das Menü Wartung->Software &Konfiguration des Graphical User Interface. Wählen Sie dazu: Aktion = Konfiguration exportieren, Aktueller Dateiname im Flash = boot, Zertifikate und Schlüssel einschließen = aktiviert, Verschlüsselung der Konfiguration = deaktiviert. Bestätigen Sie mit Start. Das Fenster Öffnen von <Name des Gateways>.cf öffnet sich. Belassen Sie die Auswahl bei Datei speichern und klicken Sie auf OK, um die Konfiguration auf Ihrem PC zu speichern. Die Datei <Name des Gateways.cf> wird gespeichert, das Fenster Downloads zeigt die gespeicherte Datei.
- (3) Führen Sie das Update auf Systemsoftware 10.1.7 über das Menü Wartung->Software &Konfiguration durch. Wählen Sie dazu: Aktion = Systemsoftware aktualisieren, Quelle = Lokale Datei, Dateiname = XXXX\_bl10107.xxx. Bestätigen Sie mit Start. Die Meldung "System Anfrage. Bitte warten. Ihre Anfrage wird bearbeitet". bzw. "System Maintenance. Please stand by. Operation in progress". zeigt, dass die gewählte Datei in das Gerät geladen wird. Wenn der Ladevorgang beendet ist, sehen Sie die Meldung "System Maintenance. Sucess. Operation completed successfully". Klicken Sie auf Reboot. Sie sehen die Meldung "System Reboot. Rebooting. Please wait. This takes approximately 40 seconds". Das Gerät startet mit der neuen Systemsoftware, das Browser-Fenster öffnet sich.

## 1.3 Downgrade mit dem GUI

#### Hinweis

Bei einem Downgrade von **Systemsoftware 10.1.7** auf **Systemsoftware 10.1.5** kann es zu Problemen mit Ihrem Internetanschluss kommen. Konfigurieren Sie in diesem Fall Ihren Internetanschluss neu.

Wenn Sie ein Downgrade durchführen wollen, gehen Sie folgendermaßen vor:

 Ersetzen Sie die aktuelle Boot-Konfiguration durch die zuvor gesicherte. Importieren Sie die gesicherte Boot-Konfiguration über das Menü Wartung->Software &Konfiguration. Wählen Sie dazu: Aktion = Konfiguration importieren, Verschlüsselung der Konfiguration = deaktiviert, Dateiname = <Name des Geräts>.cf. Bestätigen Sie mit Start. Die Meldung "System Anfrage. Bitte warten. Ihre Anfrage wird bearbeitet". bzw. "System Maintenance. Please stand by. Operation in progress." zeigt, dass die gewählte Konfiguration in das Gerät geladen wird. Wenn der Ladevorgang beendet ist, sehen Sie die Meldung "System - Maintenance. Sucess. Operation completed successfully." Klicken Sie auf **Reboot**. Sie sehen die Meldung "System - Reboot. Rebooting. Please wait. This takes approximately 40 seconds." Das Gerät startet, das Browser-Fenster öffnet sich. Melden Sie sich an Ihrem Gerät an.

(2) Führen Sie das Downgrade auf die gewünschte Softwareversion über das Menü Wartung->Software &Konfiguration durch.

Wählen Sie dazu: Aktion = Systemsoftware aktualisieren, Quelle = Lokale Datei, Dateiname = BeIP\_plus-b110105.bpv (Beispiel). Bestätigen Sie mit Start. Die Meldung "System Anfrage. Bitte warten. Ihre Anfrage wird bearbeitet" bzw. "System Maintenance. Please stand by. Operation in progress" zeigt, dass die gewählte Datei in das Gerät geladen wird. Wenn der Ladevorgang beendet ist, sehen Sie die Meldung "System - Maintenance. Sucess. Operation completed successfully". Klicken Sie auf **Reboot**. Sie sehen die Meldung "System - Reboot. Rebooting. Please wait. This takes approximately 40 seconds". Das Gerät startet mit der neuen Systemsoftware, das Browser-Fenster öffnet sich.

Sie können sich an Ihrem Gerät anmelden und es konfigurieren.

## 1.4 Unterstützte Web Browser

Das HTML-GUI unterstützt die Verwendung folgender Browser in ihrer jeweils aktuellen Version:

- Microsoft Internet Explorer
- Mozilla Firefox

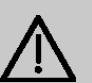

### Wichtig

Stellen Sie sicher, dass Sie Ihren Browser auf dem neuesten Stand halten, denn nur so können Sie von neuen Funktionen und Sicherheitsmerkmalen profitieren. Vom Hersteller nicht mehr unterstützte und mit Softwareaktualisierungen versorgte Versionen werden vom HTML-GUI nicht unterstützt. Informieren Sie sich ggf. auf den Web-Seiten der Softwarehersteller über die aktuell von ihnen unterstützten Versionen.

# Kapitel 2 Neue Funktionen

**Systemsoftware 10.1.7** enthält eine Reihe neuer Funktionen, die den Leistungsumfang gegenüber der letzten Version der Systemsoftware erheblich erweitern.

## 2.1 IPv4-Filterregeln

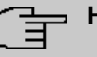

#### Hinweis

Ab **Systemsoftware 10.1.7** hat sich das Konzept der IPv4-Filterregeln grundlegend geändert.

In IPv4 stehen vertrauenswürdige bzw. nicht vertrauenswürdige Zonen in vergleichbarer Weise zur Verfügung wie in IPv6. In der SIF gelten initial alle LAN-Schnittstellen als vertrauenswürdig, alle WAN-Schnittstellen als nicht vertrauenswürdig.

Im Menü **Firewall->Richtlinien->IPv4-Filterregeln** können Sie mit Hilfe der Schaltfläche im unter **Vertrauenswürdige Schnittstellen** eine IPv4-Schnittstellenliste anzeigen lassen und kennzeichnen, welche Schnittstellen vertrauenswürdig sind.

Bei IPv4 sind darüber hinaus folgende Menüs und Felder betroffen:

- die Menüs WAN->Internet + Einwählen->PPPoE->Neu, WAN->Internet + Einwählen->PPTP->Neu, WAN->Internet + Einwählen->PPPoA->Neu
- das Menü VPN->IPSec->IPSec-Peers->Neu

## 2.2 IPv6

## Wichtig

Folgende Funktionen können mit IPv6 NICHT verwendet werden:

- Lastverteilung: Die Funktion ist auf IPv6-Schnittstellen nicht anwendbar, da IPv6-Datenverkehr nicht erfasst wird.
- Hotspot-Gateway: IPv6-Datenverkehr wird vom Hotspot Gateway nicht erfasst und kann daher auch nicht kontrolliert und ggf. beschränkt werden.
- IPv6-Tunnelmechanismen für die Übertragung von IPv6-Daten über IPv4-Netze (6in4 Relay, SixXS, Hurricane Electric, 6to4 RFC) werden nicht mehr unterstützt. Entsprechende Konfigurationen sind mit **Systemsoftware 10.1.7** nicht kompatibel.

Mit Systemsoftware 10.1.7 steht IPv6 für alle bintec Router zur Verfügung.

## IPv6-Adressen konfigurieren

Zusätzlich zu IPv4-Adressen können Sie IPv6-Adressen verwenden.

Im Folgenden sehen Sie ein Beispiel für eine IPv6-Adresse:

| 2001:0db8:85a3:0     | J8d3:131 | 9:8a2c:0370:7347 |
|----------------------|----------|------------------|
| Allgemeiner Präfix S | ubnetz-  | Host-Adresse     |

Link-Präfix

Ihr Gerät kann auf einer Schnittstelle entweder als Router oder als Host agieren. In der Regel agiert es auf den LAN-Schnittstellen als Router und auf den WAN- sowie den PPP-Verbindungen als Host.

Wenn Ihr Gerät als Router agiert, so können seine eigenen IPv6-Adressen folgenderma-Ben gebildet werden: ein Link-Präfix kann von einem Allgemeinen Präfix (siehe **Allgemeine IPv6-Präfixe** weiter unten) abgeleitet werden oder Sie können einen statischen Wert eingeben. Eine Host-Adresse kann über *Auto eui-64* erzeugt werden, für weitere Host-Adressen können Sie statische Werte eingeben.

Wenn Ihr Gerät als Router agiert, so verteilt es den konfigurierten Link-Präfix in der Regel per Router Advertisements an die Hosts. Über einen DHCP-Server werden Zusatzinformationen, wie z. B. die Adresse eines Zeitservers, an die Hosts übermittelt. Der Client kann sich seine Host-Adresse entweder über Stateless Address Autoconfiguration (SLAAC) erzeugen oder diese Adresse von einem DHCP-Server zugeteilt bekommen. Verwenden Sie für den oben beschriebenen Router-Modus im Menü LAN->IP-Konfiguration->Schnittstellen->Neu die Einstellungen IPv6-Modus = Router (Router-Advertisement übermitteln), DHCP-Server Aktiviert und IPv6-Adressen Hinzufügen.

Wenn Ihr Gerät als Host agiert, wird ihm ein Link-Präfix von einem anderen Router per Router Advertisement zugeteilt. Die Host- Adresse wird dann per SLAAC automatisch erzeugt. Zusatzinformationen, wie z. B. der Allgemeine Präfix vom Provider oder die Adresse eines Zeitservers können per DHCP bezogen werden. Verwenden Sie dazu im Menü LAN->IP-Konfiguration->Schnittstellen->Neu die Einstellungen IPv6-Modus = Host, Router Advertisement annehmen Aktiviert und DHCP-Client = Aktiviert.

### Allgemeine IPv6-Präfixe

Allgemeine IPv6-Präfixe werden in der Regel von IPv6-Providern vergeben. Sie können statisch zugewiesen oder über DHCP bezogen werden. Meist handelt es sich um /48- oder /56-Netze. Aus diesen Allgemeinen Präfixen können Sie /64-Subnetze erzeugen und in Ihrem Netz weiterverteilen lassen.

Das Konzept der Allgemeinen Präfixe hat zwei entscheidende Vorteile:

- Zwischen Provider und Kunde genügt eine einzige Route.
- Wenn der Provider einen neuen Allgemeinen Präfix per DHCP zuteilt oder einen statisch zugeteilten Allgemeinen Präfix ändern muss, haben Sie als Kunde keinen oder wenig Konfigurationsaufwand: Über DHCP erhalten Sie den neuen Allgemeinen Präfix automatisch. Im Falle des statisch zugeteilten Allgemeinen Präfixes müssen Sie diesen einmal in Ihr System eingeben. Alle aus diesem Allgemeinen Präfix abgeleiteten Subnetze und IPv6-Adressen ändern sich bei einem Update des Allgemeinen Präfixes automatisch.

### Menüs

Folgende Menüs stehen für die Konfiguration von IPv6 zur Verfügung:

- Assistenten->Erste Schritte->Grundeinstellungen: Hier können Sie grundlegende IPv6-Einstellungen über den Assistenten Erste Schritte festlegen. Erklärungen zu den angezeigten IPv6-Parametern können Sie über das Fragezeichen in der Überschrift aufrufen.
- Assistenten->Internetzugang->Internetverbindungen: Hier können Sie IPv6-Einstellungen für eine Internetverbindung über den Assistenten Internetzugang konfigurieren. Erklärungen zu den angezeigten IPv6-Parametern können Sie über das Fragezeichen in der Überschrift aufrufen.
- LAN->IP-Konfiguration->Schnittstellen->Neu: Hier konfigurieren Sie die gewünschten Schnittstellen für IPv6 (siehe Schnittstellen auf Seite 8).

- LAN->IP-Konfiguration->Schnittstellen-> 
   I : Hier können Sie alle IPv4- und IPv6-Adressen der entsprechenden Schnittstelle einsehen.
- Netzwerk->Routen->Konfiguration von IPv6-Routen: In diesem Menü legen Sie neue IPv6-Routen an oder verändern bereits angelegte Routen (siehe *Konfiguration von IPv6-Routen* auf Seite 15).
- Netzwerk->Routen->IPv6-Routingtabelle: Hier wird wird eine Liste aller im System aktiven IPv6-Routen angezeigt.
- Netzwerk->Allgemeine IPv6-Präfixe->Konfiguration eines Allgemeinen Präfixes: Hier legen Sie neue Allgemeine Präfixe für IPv6 an oder verändern bereits angelegte Allgemeine Präfixe (siehe Konfiguration eines Allgemeinen Präfixes auf Seite 18).
- Netzwerk->QoS->IPv4/IPv6-Filter: Hier können Sie IPv4- und IPv6-Filter konfigurieren (siehe IPv4/IPv6-Filter auf Seite 19).
- WAN->Internet + Einwählen->PPPoE->Neu: Hier können Sie IPv6 für PPoE konfigurieren (siehe *PPPoE* auf Seite 20).
- WAN->Internet + Einwählen->PPPoA->Neu: Hier können Sie IPv6 für PPoE konfigurieren (siehe *PPPoA* auf Seite 24).
- VPN->IPSec->IPSec-Peers->Neu: Hier können Sie IPv6 für IPSec konfigurieren (siehe IPSec-Peers auf Seite 28).
- Firewall->Richtlinien->IPv6-Filterregeln->Neu: Hier können Sie Filterregeln für IPv6 konfigurieren (siehe *IPv6-Filterregeln* auf Seite 30.
- Firewall->Schnittstellen->IPv6-Gruppen->Neu: Sie können die IPv6-Schnittstellen zu Gruppen zusammenfassen (siehe *IPv6-Gruppen* auf Seite 32).
- Firewall->Adressen->Adressliste: Hier wird eine Liste aller konfigurieren Adressen angezeigt. Sie können neue (IPv6-)Adressen anlegen (siehe Adressliste auf Seite 33).
- Firewall->Adressen->Gruppen->Neu: Hier können Sie Adressen zu Gruppen zusammenfassen (siehe *Gruppen* auf Seite 33).
- Lokale Dienste->DNS->DNS-Server->Neu: Hier können Sie einen DNS-Server für IPv6 anlegen (siehe DNS-Server auf Seite 34).
- Lokale Dienste->DNS->Dynamische Hosts: Hier werden die über DHCPv6 gelernten DNS-Einträge angezeigt (siehe *Dynamische Hosts* auf Seite 44). Sie sehen zm Beispiel die per DHCPv6 zugewiesenen IPv6-Adressen.
- Lokale Dienste->DHCPv6-Server: Hier können Sie Ihr Gerät als DHCPv6-Server konfigurieren (siehe DHCPv6-Server auf Seite 35 und Globale DHCPv6-Optionen auf Seite 38).
- Wartung->Diagnose->Ping-Test (siehe Ping-Test auf Seite 41).
- Wartung->Diagnose->Traceroute-Test (siehe Traceroute-Test auf Seite 41).

## 2.2.1 Schnittstellen

In Menü LAN->IP-Konfiguration->Schnittstellen werden die vorhandenen IP-Schnittstellen aufgelistet. Sie sehen, für welche Schnittstellen bereits IPv6-Adressen angelegt sind.

#### 2.2.1.1 Bearbeiten oder Neu

Wählen Sie das Symbol *M*, um vorhandene Einträge zu bearbeiten. Wählen Sie die Schaltfläche **Neu**, um virtuelle Schnittstellen zu erstellen.

Das Menü LAN->IP-Konfiguration->Schnittstellen->Neu enthält folgende für IPv6 relevante Felder:

| Feld                  | Beschreibung                                                                                                    |
|-----------------------|----------------------------------------------------------------------------------------------------|
| IPv6                  | Wählen Sie aus, ob die gewählte Schnittstelle das Internet Pro-<br>tocol Version 6 (IPv6) für die Datenübertragung verwenden soll.<br>Mit Auswahl von <i>Aktiviert</i> wird die Funktion aktiv.<br>Standardmäßig ist die Funktion nicht aktiv.                                                                                                    |
| Sicherheitsrichtlinie | <ul> <li>Hier nur für IPv6 = Aktiviert</li> <li>Wählen Sie, mit welcher Sicherheitseinstellung die Schnittstelle betrieben werden soll.</li> <li>Mögliche Werte:</li> <li>Vertrauenswürdig (Standardwert): Es werden alle IP-Pakete durchgelassen, außer denen, die explizit verboten sind.</li> <li>Wir empfehlen Ihnen, diese Einstellung zu verwenden, wenn Sie IPv6 in Ihrem LAN verwenden wollen.</li> <li>Nicht Vertrauenswürdig: Es werden nur diejenigen IP-Pakete durchgelassen, die einer Verbindung zugeordnet werden können, die aus einer vertrauenswürdigen Zone aufgebaut wurde.</li> <li>Wir empfehlen Ihnen, diese Einstellung zu verwenden, wenn</li> </ul> |

| Felder im Menü | Grundlegende | <b>IPv6-Parameter</b> |
|----------------|--------------|-----------------------|
|----------------|--------------|-----------------------|

| Feld          | Beschreibung                                                                                                    |
|---------------|----------------------------------------------------------------------------------------------------|
|               | Ausnahmen für die gewählte Einstellung können Sie im Menü<br>Firewall konfigurieren.                                                                                                    |
| IPv6-Modus    | Nur für <b>IPv6 =</b> Aktiviert                                                                                                    |
|               | Wählen Sie, ob die Schnittstelle im Host- oder im Router-Modus<br>betrieben werden soll. Abhängig von der getroffenen Auswahl<br>werden unterschiedliche Parameter angezeigt, die Sie konfigu-<br>rieren müssen. |
|               | Mögliche Werte:                                                                                                    |
|               | • Router (Router-Advertisement übermitteln)<br>(Standardwert): Die Schnittstelle wird im Router-Modus be-<br>trieben.                                                                                            |
|               | • Host: Die Schnittstelle wird im Host-Modus betrieben.                                                                                                    |
| DHCP-Server   | <b>Nur für IPv6 =</b> Aktiviert <b>und IPv6-Modus =</b> Router<br>(Router-Advertisement übermitteln)                                                                                                    |
|               | Legen Sie fest, ob Ihr Gerät als DHCP-Server agieren soll, d.h<br>ob es DHCP-Options versenden soll, um z. B. Informationen zu<br>den DNS-Servern an die Clients weiterzuleiten.                                 |
|               | Aktivieren Sie diese Option, wenn Hosts IPv6-Adressen per SLAAC erzeugen sollen.                                                                                                    |
|               | Mit Auswahl von Aktiviert wird die Funktion aktiv.                                                                                                    |
|               | Standardmäßig ist die Funktion aktiv.                                                                                                    |
| IPv6-Adressen | Nur für IPv6 = Aktiviert                                                                                                    |
|               | Sie können der gewählten Schnittstelle IPv6-Adressen zuord-<br>nen.                                                                                                    |
|               | Mit <b>Hinzufügen</b> können Sie einen oder mehrere Adresseinträge anlegen.                                                                                                    |
|               | Ein zusätzliches Fenster öffnet sich, in dem Sie eine<br>IPv6-Adresse bestehend aus einem Link-Präfix und einem<br>Host-Anteil festlegen können.                                                                 |
|               | Wenn Ihr Gerät im Host-Modus arbeitet (IPv6-Modus = Host,<br>Router Advertisement annehmen Aktiviert und DHCP-Cli-                                                                                               |

| Feld                             | Beschreibung                                                                                                    |
|----------------------------------|----------------------------------------------------------------------------------------------------|
|                                  | <b>ent</b> <i>Aktiviert</i> ), werden seine IPv6-Adressen per SLAAC fest-<br>gelegt. Sie brauchen keine IPv6-Adressen manuell zu konfigu-<br>rieren, können aber auf Wunsch zusätzliche Adressen eintip-<br>pen.                                                                                                    |
|                                  | Wenn Ihr Gerät im Router-Modus arbeitet (IPv6-Modus = Rou-<br>ter (Router-Advertisement übermitteln) und DHCP-<br>Server Aktiviert), so müssen Sie hier seine IPv6-Adressen<br>konfigurieren.                                                                                                    |
| Router Advertisement<br>annehmen | Nur für <b>IPv6</b> = <i>Aktiviert</i> und <b>IPv6-Modus</b> = <i>Host</i><br>Wählen Sie, ob Router Advertisements über die gewählte<br>Schnittstelle empfangen werden sollen. Mithilfe der Router Ad-<br>vertisements wird z. B. die Präfix-Liste erstellt.<br>Mit Auswahl von <i>Aktiviert</i> wird die Funktion aktiv.<br>Standardmäßig ist die Funktion aktiv. |
| DHCP-Client                      | Nur für <b>IPv6</b> = <i>Aktiviert</i> und <b>IPv6-Modus</b> = <i>Host</i><br>Legen Sie fest, ob Ihr Gerät als DHCP-Client agieren soll, d.h.<br>ob es DHCP-Options empfangen soll, um z. B. Informationen zu<br>den DNS-Servern zu erhalten.<br>Mit Auswahl von <i>Aktiviert</i> wird die Funktion aktiv.<br>Standardmäßig ist die Funktion aktiv.                |

Wenn Sie auf Hinzufügen klicken, öffnet sich ein zusätzliches Fenster.

### Feld im Menü Basisparameter

| Feld       | Beschreibung                                                                                                    |
|------------|----------------------------------------------------------------------------------------------------|
| Ankündigen | <b>Nur für IPv6-Modus =</b> Router (Router-Advertisement<br>übermitteln)                                                                                                    |
|            | Hier können Sie - bezogen auf den Link-Präfix, der im aktuellen<br>Fenster definiert wird - festlegen, ob dieser Präfix per Router<br>Advertisement über die gewählte Schnittstelle versendet wer-<br>den soll. |
|            | Mit Auswahl von Aktiviert wird die Funktion aktiv.                                                                                                    |

| Feld | Beschreibung                          |
|------|---------------------------------------|
|      | Standardmäßig ist die Funktion aktiv. |

## Felder im Menü Link-Präfix

| Feld                                | Beschreibung                                                                                                    |
|-------------------------------------|----------------------------------------------------------------------------------------------------|
| Art der Einrichtung                 | Wählen Sie, auf welche Weise der Link-Präfix festgelegt werden soll.                                                                                                    |
|                                     | Mögliche Werte:                                                                                                    |
|                                     | • Von Allgemeinem Präfix (Standardwert): Der Link-Präfix wird von einem allgemeinen Präfix abgeleitet.                                                                                                    |
|                                     | • Statisch: Sie können den Link-Präfix eingeben.                                                                                                    |
| Allgemeiner Präfix                  | Nur für Art der Einrichtung = Von Allgemeinem Präfix                                                                                                    |
|                                     | Wählen Sie den Allgemeinen Präfix, von dem der Link-Präfix<br>abgeleitet werden soll. Sie können unter den Allgemeinen Präfi-<br>xen wählen, die unter <b>Netzwerk-&gt;Allgemeine</b><br><b>IPv6-Präfixe-&gt;Konfiguration eines Allgemeinen</b><br><b>Präfixes-&gt;Neu</b> angelegt sind (siehe <i>Konfiguration eines Allge-<br/>meinen Präfixes</i> auf Seite 18). |
| Automatische Subnet-<br>zerstellung | Nur wenn Art der Einrichtung = Von Allgemeinem Präfix<br>und wenn ein Allgemeiner Präfix gewählt ist.                                                                                                    |
|                                     | Wählen Sie, ob das Subnetz automatisch erstellt werden soll.<br>Bei der automatischen Subnetzerstellung wird für das erste<br>Subnetz die ID 0 verwendet, für das zweite Subnetz die Sub-<br>netz-ID 1, usw.                                                                                                    |
|                                     | Mögliche Werte für die Subnetz-ID sind 0 bis 65535.                                                                                                    |
|                                     | Die Subnetz-ID beschreibt das vierte der vier 16-Bit-Felder ei-<br>nes Link-Präfix. Bei der Subnetzerstellung wird der dezimale ID-<br>Wert in einen hexadezimalen Wert umgerechnet.                                                                                                    |
|                                     | Mit Auswahl von Aktiviert wird die Funktion aktiv.                                                                                                    |
|                                     | Standardmäßig ist die Funktion aktiv.                                                                                                    |
|                                     | Wenn die Funktion nicht aktiv ist, so können Sie durch Eingabe der Subnetz-ID ein Subnetz definieren.                                                                                                    |

| Feld        | Beschreibung                                                                                                    |
|-------------|----------------------------------------------------------------------------------------------------|
| Subnetz-ID  | Nur wenn Automatische Subnetzerstellung nicht aktiv ist.                                                                                            |
|             | Geben Sie eine Subnetz-ID ein, um ein Subnetz zu definieren.<br>Die Subnetz-ID beschreibt das vierte der vier 16-Bit-Felder ei-<br>nes Link-Präfix. |
|             | Mögliche Werte sind 0 bis 65535.                                                                                                    |
|             | Bei der Subnetzerstellung wird der eingegebene dezimale Wert in einen hexadezimalen Wert umgerechnet.                                               |
| Link-Präfix | Nur für Art der Einrichtung = Statisch                                                                                                    |
|             | Sie können den Link-Präfix einer IPv6-Adresse eingeben. Die-<br>ser Präfix muss mit :: enden. Seine Länge ist mit 64 vorgege-<br>ben.               |

### Felder im Menü Host-Adresse

| Feld               | Beschreibung                                                                                                    |
|--------------------|----------------------------------------------------------------------------------------------------|
| Erzeugungsmethode  | <ul> <li>Legen Sie fest, ob der Host-Anteil der IPv6-Adresse mittels EUI-<br/>64 automatisch aus der MAC-Adresse erzeugt werden soll.</li> <li>Mit Auswahl von Aktiviert wird die Funktion aktiv.</li> <li>Standardmäßig ist die Funktion aktiv.</li> <li>EUI-64 setzt folgenden Prozess in Gang:</li> <li>Die hexadezimale 48-Bit MAC Adresse wird in 2 x 24 Bit ge-<br/>teilt.</li> </ul> |
|                    | <ul> <li>In die entstandene Lucke wird <i>FFFE</i> eingefugt, um 64 Bit zu erhalten.</li> <li>Die hexadezimale Schreibweise der 64 Bit wird in die duale Schreibweise umgewandelt.</li> </ul>                                                                                                    |
|                    | • Im ersten 8-Bit-Feld wird Bit 7 auf 1 gesetzt.                                                                                                    |
| Statische Adressen | Sie können, unabhängig von der automatischen Erzeugung, die<br>unter <b>Erzeugungsmethode</b> festgelegt ist, mit <b>Hinzufügen</b> den<br>Host-Anteil einer IPv6-Adresse oder mehrerer IPv6-Adressen<br>manuell eingeben. Seine Länge ist mit <i>64</i> vorgegeben. Begin-<br>nen Sie die Eingabe mit <i>: :</i> .                                                                         |

Die Felder im Menü **Erweitert** sind Bestandteil der Präfix-Informationen, die im Router Advertisement gesendet werden, wenn **Ankündigen** aktiv ist. Das Menü **Erweitert** besteht aus folgenden Feldern:

| Feld                             | Beschreibung                                                                                                    |
|----------------------------------|----------------------------------------------------------------------------------------------------|
| On Link Flag                     | Wählen Sie, ob das On-Link Flag (L-Flag) gesetzt werden soll.                                                                                                    |
|                                  | Dadurch fügt der Host das Präfix der Präfixliste hinzu.                                                                                                    |
|                                  | Mit Auswahl von Wahr wird die Funktion aktiv.                                                                                                    |
|                                  | Standardmäßig ist die Funktion aktiv.                                                                                                    |
| Autonomous Flag                  | Wählen Sie, ob das Autonomous Address Configuration Flag<br>(A-Flag) gesetzt werden soll.                                                                                                    |
|                                  | Dadurch nutzt ein Host das Präfix und eine Schnittstellen-ID,<br>um daraus seine Adresse abzuleiten.                                                                                                    |
|                                  | Mit Auswahl von Wahr wird die Funktion aktiv.                                                                                                    |
|                                  | Standardmäßig ist die Funktion aktiv.                                                                                                    |
| Bevorzugte Gültig-<br>keitsdauer | Geben Sie eine Zeitspanne in Sekunden ein. Während dieser<br>Zeit werden die Adressen, die mit Hilfe des Präfix per SLAAC<br>erzeugt wurden, bevorzugt verwendet.<br>Der Standardwert ist 604800 Sekunden. |
| Gültigkeitsdauer                 |                                                                                                    |
|                                  | Geben Sie eine Zeitspanne in Sekunden an, für die das Präfix gültig ist.                                                                                                    |
|                                  | Der Standardwert ist 2592000 Sekunden.                                                                                                    |
| (F                               | Hinweis                                                                                                    |
|                                  | Der Wert für die Gültigkeitsdauer sollte niedriger sein als<br>derjenige, der unter <b>Erweiterte IPv6-Einstellungen</b> für die<br>Option <b>Router-Gültigkeitsdauer</b> konfiguriert ist.                |

#### Felder im Menü Erweiterte IPv6-Einstellungen

Das Menü Erweiterte Einstellungen enthält folgende für IPv6 relevante Felder:

Felder im Menü Erweiterte IPv6-Einstellungen

| Feld                         | Beschreibung                                                                                                    |
|------------------------------|----------------------------------------------------------------------------------------------------|
| Router-Gül-<br>tigkeitsdauer | Nur für IPv6 = Aktiviert und IPv6-Modus = Router<br>(Router-Advertisement übermitteln)<br>Geben Sie eine Zeitspanne in Sekunden an. Für dieses Intervall<br>verbleibt der Router in der Default Router List.<br>Der Standardwert ist 600 Sekunden. Der Maximalwert ist<br>65520 Sekunden. Ein Wert von 0 besagt, dass der Router<br>kein Standardrouter ist und nicht in die Default Router List ein-<br>getragen werden soll.<br>Hinweis<br>Der Wert für die Router-Gültigkeitsdauer sollte höher sein<br>als die kürzeste Link-Präfix-Gültigkeitsdauer, die im unter<br>Grundlegende IPv6-Parameter für die Schnittstelle konfi-<br>guriert ist. |
| Router-Präferenz             | <pre>Nur für IPv6 = Aktiviert und IPv6-Modus = Router<br/>(Router-Advertisement übermitteln)</pre> Wählen Sie die Präferenz Ihres Routers für die Wahl des Stan-<br>dardrouters. Dies ist in Fällen nützlich, in denen ein Knoten Ad-<br>vertisements von mehreren Routern erhält oder in Back-<br>Up-Szenarien.<br>Mögliche Werte:<br>• Hoch<br>• Mittel (Standardwert)<br>• Niedrig                                                                                                    |
| DHCP-Modus                   | Nur für IPv6 = Aktiviert und IPv6-Modus = Router<br>(Router-Advertisement übermitteln)<br>Wählen Sie die an den DHCP-Client weitergeleiteten Informatio-<br>nen aus.<br>Hinweis<br>Der Router muss nicht als DHCP-Server eingerichtet sein.                                                                                                    |

| Feld            | Beschreibung                                                                                                    |
|-----------------|----------------------------------------------------------------------------------------------------|
|                 | Mit Auswahl von Andere – DNS-Server, SIP-Server<br>(Standardwert) werden nicht-adressbezogene Informationen,<br>wie z. B. DNS, VoIP, usw. durchgeleitet.                                                             |
|                 | Aktivieren Sie diese Option, wenn die Hosts im Netzwerk ihre<br>IP-Adresse über SLAAC automatisch bilden sollen. Der Router<br>sendet in diesem Fall ausschließlich nicht-adressbezogene Da-<br>ten über DHCP.       |
|                 | Mit Auswahl von Verwaltet – IPv6-Adressverwaltung<br>werden sowohl die IPv6-Adressen als auch alle nicht adressbe-<br>zogenen Daten vom Host per DHCP bezogen.                                                       |
| DNS-Propagation | <b>Nur für IPv6-Modus =</b> Router (Router-Advertisement<br>übermitteln)                                                                                                    |
|                 | Wählen Sie aus, ob DNS-Server-Adressen über Router Adverti-<br>sements propagiert werden sollen und wenn ja, auf welche Wei-<br>se. Es werden maximal zwei DNS-Server-Adressen propagiert.                           |
|                 | Mögliche Werte:                                                                                                    |
|                 | • Aus: Es wird keine DNS-Server-Adresse propagiert.                                                                                                    |
|                 | • <i>Selbst</i> : Die eigene IP-Adresse wird als DNS-Server-Adresse propagiert. Bei mehreren Adressen, werden die Adressen in folgender Reihenfolge propagiert:                                                      |
|                 | Globale Adressen                                                                                                    |
|                 | ULA (Unique Local Addresses)                                                                                                    |
|                 | Link-Lokale-Adressen                                                                                                    |
|                 | • <i>Sonstige</i> : Die statisch konfigurierten und die dynamisch ge-<br>lernten DNS-Server-Einträge werden gemäß ihrer Priorität<br>propagiert. Sind keine Einträge vorhanden, werden keine<br>Adressen propagiert. |

## 2.2.2 Konfiguration von IPv6-Routen

Im Menü **Netzwerk->Routen->Konfiguration von IPv6-Routen** wird eine Liste aller konfigurierten IPv6-Routen angezeigt.

#### 2.2.2.1 Bearbeiten oder Neu

Wählen Sie das Symbol *M*, um vorhandene Einträge zu bearbeiten. Wählen Sie die Schaltfläche **Neu**, um weitere Routen anzulegen.

Routen, die über kein *p*-Symbol verfügen, wurden vom Router automatisch erstellt und können nicht bearbeitet werden.

Das Menü **Netzwerk->Routen->Konfiguration von IPv6-Routen->Neu** besteht aus folgenden Feldern:

| Feld              | Beschreibung                                                                                                    |
|-------------------|----------------------------------------------------------------------------------------------------|
| Beschreibung      | Geben Sie eine Beschreibung für die IPv6-Route an.                                                                                                    |
| Route aktiv       | Wählen Sie, ob die Route aktiv oder inaktiv sein soll.<br>Mit <i>Aktiviert</i> wird die Route auf den Status aktiv gesetzt.<br>Standardmäßig ist die Funktion aktiv.                                                                                                    |
| Routentyp         | <ul> <li>Wählen Sie die Art der Route aus.</li> <li>Mögliche Werte:</li> <li>Standardroute über Schnittstelle : Route über eine spezifische Schnittstelle, die verwendet wird, wenn keine andere passende Route verfügbar ist.</li> <li>Standardroute über Gateway : Route über ein spezifisches Gateway, die verwendet wird, wenn keine andere passende Route verfügbar ist.</li> <li>Host-Route über Schnittstelle: Route zu einem einzelnen Host über eine spezifische Schnittstelle.</li> <li>Host-Route via Gateway: Route zu einem einzelnen Host über ein spezifisches Gateway.</li> <li>Netzwerkroute via Schnittstelle: Route zu einem Netzwerk über eine spezifische Schnittstelle.</li> <li>Netzwerkroute via Gateway (Standardwert): Route zu einem Netzwerk über ein spezifisches Gateway.</li> </ul> |
| Zielschnittstelle | Wählen Sie die IPv6-Schnittstelle aus, welche für diese Route                                                                                                    |

#### Felder im Menü Routenparameter

| Feld               | Beschreibung                                                                                                    |
|--------------------|----------------------------------------------------------------------------------------------------|
|                    | verwendet werden soll.<br>Sie können unter den Schnittstellen wählen, die unter LAN->IP-<br>Konfiguration->Schnittstellen->Neu angelegt sind und für<br>welche die Nutzung von IPv6 aktiviert ist.                      |
| Quelladresse/Länge | Geben Sie die IPv6-Quelladresse mit der entsprechenden Prä-<br>fixlänge ein.<br>Die Eingabe <i>: :</i> beschreibt eine unspezifische Adresse.<br>Standardmäßig ist eine Präfixlänge von <i>64</i> vorgegeben.           |
| Zieladresse/Länge  | <ul> <li>Geben Sie die IPv6-Zieladresse mit der entsprechenden Präfixlänge ein.</li> <li>Die Eingabe : beschreibt eine unspezifische Adresse.</li> <li>Standardmäßig ist eine Präfixlänge von 64 vorgegeben.</li> </ul> |
| Gateway-Adresse    | Geben Sie die IPv6-Adresse für den nächsten Hop ein.                                                                                                    |
| Metrik             | Wählen Sie die Priorität der Route aus.<br>Je niedriger Sie den Wert setzen, desto höhere Priorität besitzt<br>die Route.<br>Wertebereich von 0 bis 255, der Standardwert ist 1.                                        |

## 2.2.3 IPv6-Routing-Tabelle

Im Menü **Netzwerk->Routen->IPv6-Routing-Tabelle** wird eine Liste aller im System aktiven IPv6-Routen angezeigt.

| Feld          | Beschreibung                                                                                                    |
|---------------|----------------------------------------------------------------------------------------------------|
| Route         | Zeigt die Quell- und die Zieladresse, die für diese Route ver-<br>wendet wird an, sowie die Gateway IP-Adresse. Im Falle von<br>per DHCP erhaltenen Routen wird hier nichts angezeigt. |
| Schnittstelle | Zeigt die Schnittstelle an, welche für diese Route verwendet wird.                                                                                                    |

#### Felder im Menü IPv6-Routing-Tabelle

| Feld      | Beschreibung                                                                                               |
|-----------|----------------------------------------------------------------------------------------------------|
| Metrik    | Zeigt die Priorität der Route an.<br>Je niedriger der Wert, desto höhere Priorität besitzt die Route.      |
| Protokoll | Zeigt an, wie der Eintrag erzeugt wurde, z. B. manuell ( Lokal) oder über eins der verfügbaren Protokolle. |

## 2.2.4 Konfiguration eines Allgemeinen Präfixes

Im Menü Netzwerk->Allgemeine IPv6-Präfixe->Konfiguration eines Allgemeinen Präfixes wird eine Liste aller konfigurierten IPv6-Präfixe angezeigt.

### 2.2.4.1 Bearbeiten oder Neu

Wählen Sie das Symbol *M*, um vorhandene Einträge zu bearbeiten. Wählen Sie die Schaltfläche **Neu**, um weitere Präfixe zu konfigurieren.

| Feld                          | Beschreibung                                                                                                    |
|-------------------------------|----------------------------------------------------------------------------------------------------|
| Aktiver Allgemeiner<br>Präfix | Wählen Sie, ob das Präfix aktiv oder inaktiv sein soll.<br>Mit <i>Aktiviert</i> wird das Präfix auf den Status aktiv gesetzt.<br>Standardmäßig ist das Präfix aktiv.                                                                                                    |
| Name                          | Geben Sie einen Namen für das Allgemeine Präfix ein.<br>Ein sprechender Name dient dazu, das Allgemeine Präfix aus<br>einer Präfixliste leichter auswählen zu können.                                                                                                    |
| Тур                           | <ul> <li>Wählen Sie, wie der Adressraum zugewiesen werden soll.</li> <li>Mögliche Werte:</li> <li>Dynamisch (Standardwert): Der Allgemeine Präfix wird dynamisch mittels einer DHCP-Übertragung festgesetzt, z. B. von einem Provider.</li> <li>Statisch: Das Präfix wird fest vorgegeben, z. B. durch einen Provider.</li> </ul> |
| Von Schnittstelle             | Nur bei <b>Typ =</b> <i>Dynamisch</i>                                                                                                    |

#### Felder im Menü Basisparameter

| Feld                   | Beschreibung                                                                                                    |
|------------------------|----------------------------------------------------------------------------------------------------|
|                        | Wählen Sie die IPv6-Schnittstelle aus, von welcher ein Allge-<br>meiner Präfix bezogen werden soll.                                                            |
|                        | Sie können unter den Schnittstellen wählen, die unter LAN->IP-<br>Konfiguration->Schnittstellen->Neu angelegt sind und die fol-<br>gende Bedingungen erfüllen: |
|                        | • IPv6 ist Aktiviert.                                                                                                    |
|                        | • IPv6-Modus = Host                                                                                                    |
|                        | • DHCP-Client ist Aktiviert.                                                                                                    |
| Benutzter Präfix/Länge | Nur bei Typ = Statisch                                                                                                    |
|                        | Geben Sie das Präfix ein, das verwendet werden soll. Geben<br>Sie die zugehörige Länge ein. Dieser Präfix muss mit :: enden.                                   |
|                        | Standardmäßig ist eine Länge von 48 vorgegeben.                                                                                                    |

## 2.2.5 IPv4/IPv6-Filter

Im Menü Netzwerk->QoS->IPv4/IPv6-Filter werden IP-Filter konfiguriert.

Die Liste zeigt ebenfalls alle ggf. konfigurierten Einträge aus **Netzwerk->Zugriffsregeln->Regelketten**.

### 2.2.5.1 Neu

Wählen Sie die Schaltfläche Neu, um weitere IP-Filter zu definieren.

Das Menü Netzwerk->QoS->IPv4/IPv6-Filter->Neu besteht aus folgenden Feldern:

#### Relevante Felder im Menü Basisparameter

| Feld                        | Beschreibung                                                                                              |
|-----------------------------|----------------------------------------------------------------------------------------------------|
| IPv6-Zieladresse/-läng<br>e | Geben Sie die IPv6 Ziel-Adresse der Datenpakete und die Prä-<br>fixlänge ein.                             |
|                             | Mögliche Werte:                                                                                           |
|                             | <ul> <li>Beliebig (Standardwert): Die Ziel-IP-Adresse/Länge sind<br/>nicht näher spezifiziert.</li> </ul> |
|                             | • Host: Geben Sie die Ziel-IP-Adresse des Hosts ein.                                                      |
|                             | Netzwerk: Geben Sie die Ziel-Netzwerk-Adresse und die                                                     |

| Feld                         | Beschreibung                                                                                              |
|------------------------------|----------------------------------------------------------------------------------------------------|
|                              | Präfixlänge ein.                                                                                          |
| IPv6-Quelladresse/-län<br>ge | Geben Sie die IPv6 Quell-Adresse der Datenpakete und die<br>Präfixlänge ein.                              |
|                              | Mögliche Werte:                                                                                           |
|                              | <ul> <li>Beliebig (Standardwert): Die Quell-IP-Adresse/Länge ist<br/>nicht näher spezifiziert.</li> </ul> |
|                              | • Host: Geben Sie die Quell-IP-Adresse des Hosts ein.                                                     |
|                              | • <i>Netzwerk</i> : Geben Sie die Quell-Netzwerk-Adresse und die Präfixlänge ein.                         |

## 2.2.6 PPPoE

Im Menü **WAN->Internet + Einwählen->PPPoE** wird eine Liste aller PPPoE-Schnittstellen angezeigt.

PPP over Ethernet (PPPoE) ist die Verwendung des Netzwerkprotokolls Point-to-Point Protocol (PPP) über eine Ethernet-Verbindung.

### 2.2.6.1 Neu

Wählen Sie die Schaltfläche Neu, um weitere PPPoE Schnittstellen einzurichten.

Das Menü WAN->Internet + Einwählen->PPPoE->Neu besteht aus folgenden Feldern:

Felder im Menü IPv6-Einstellungen

| Feld                  | Beschreibung                                                                                                    |
|-----------------------|----------------------------------------------------------------------------------------------------|
| IPv6                  | Wählen Sie aus, ob die gewählte PPPoE- Schnittstelle das In-<br>ternet Protocol Version 6 (IPv6) für die Datenübertragung ver-<br>wenden soll.<br>Mit Auswahl von <i>Aktiviert</i> wird die Funktion aktiv.<br>Standardmäßig ist die Funktion nicht aktiv. |
| Sicherheitsrichtlinie | Wählen Sie, mit welcher Sicherheitseinstellung die Schnittstelle<br>betrieben werden soll.<br>Mögliche Werte:                                                                                                    |
|                       | • Nicht Vertrauenswürdig (Standardwert): Es werden nur                                                                                                    |

| Feld                          | Beschreibung                                                                                                    |
|-------------------------------|----------------------------------------------------------------------------------------------------|
|                               | diejenigen IP-Pakete durchgelassen, die einer Verbindung zu-<br>geordnet werden können, die aus einer vertrauenswürdigen<br>Zone aufgebaut wurde.                                           |
|                               | Wir empfehlen Ihnen, diese Einstellung zu verwenden, wenn<br>Sie IPv6 außerhalb Ihres LAN verwenden wollen.                                                                                 |
|                               | • Vertrauenswürdig: Es werden alle IP-Pakete durchgelas-<br>sen, außer denen, die explizit verboten sind.                                                                                   |
|                               | Wir empfehlen Ihnen, diese Einstellung zu verwenden, wenn<br>Sie IPv6 in Ihrem LAN verwenden wollen.                                                                                        |
|                               | Ausnahmen für die gewählte Einstellung können Sie im Menü<br>Firewall konfigurieren.                                                                                                    |
| IPv6-Modus                    | Nur für IPv6 = Aktiviert                                                                                                    |
|                               | Die gewählte PPPoE-Schnittstelle wird im Host-Modus betrie-<br>ben.                                                                                                    |
| Router Advertisement annehmen | Nur für IPv6 = Aktiviert und IPv6-Modus = Host                                                                                                    |
|                               | Wählen Sie, ob Router Advertisements über die Schnittstelle<br>empfangen werden sollen. Mithilfe der Router Advertisements<br>wird die Default Router List sowie die Präfix-Liste erstellt. |
|                               | Mit Auswahl von Aktiviert wird die Funktion aktiv.                                                                                                    |
|                               | Standardmäßig ist die Funktion aktiv.                                                                                                    |
| DHCP-Client                   | Nurfür IPv6 = Aktiviert und IPv6-Modus = Host                                                                                                    |
|                               | Legen Sie fest, ob Ihr Gerät als DHCP-Client agieren soll.                                                                                                    |
|                               | Mit Auswahl von Aktiviert wird die Funktion aktiv.                                                                                                    |
|                               | Standardmäßig ist die Funktion aktiv.                                                                                                    |
| IPv6-Adressen                 | Nur für IPv6 = Aktiviert                                                                                                    |
|                               | Sie können der gewählten Schnittstelle IPv6-Adressen zuord-<br>nen.                                                                                                    |
|                               | Mit Hinzufügen können Sie einen oder mehrere Adresseinträge anlegen.                                                                                                    |

| Feld | Beschreibung                                                                                                    |
|------|----------------------------------------------------------------------------------------------------|
|      | Ein zusätzliches Fenster öffnet sich, in dem Sie eine<br>IPv6-Adresse bestehend aus einem Link-Präfix und einem<br>Host-Anteil festlegen können.                                                                                                    |
|      | Wenn Ihr Gerät im Host-Modus arbeitet ( <b>IPv6-Modus</b> = <i>Host</i> ,<br><b>Router Advertisement annehmen</b> <i>Aktiviert</i> und <b>DHCP-Cli-<br/>ent</b> <i>Aktiviert</i> ), werden seine IPv6-Adressen per SLAAC fest-<br>gelegt. Sie brauchen keine IPv6-Adressen manuell zu konfigu-<br>rieren, können aber auf Wunsch zusätzliche Adressen eintip-<br>pen. |

Legen Sie weitere Einträge mit Hinzufügen an.

### Felder im Menü Link-Präfix

| Feld                                | Beschreibung                                                                                                    |
|-------------------------------------|----------------------------------------------------------------------------------------------------|
| Art der Einrichtung                 | Wählen Sie, auf welche Weise der Link-Präfix festgelegt werden soll.                                                                                                    |
|                                     | Mögliche Werte:                                                                                                    |
|                                     | • Von Allgemeinem Präfix (Standardwert): Der Link-Präfix wird von einem allgemeinen Präfix abgeleitet.                                                                                                    |
|                                     | • Statisch: Sie können den Link-Präfix eingeben.                                                                                                    |
| Allgemeiner Präfix                  | Nur für Art der Einrichtung = Von Allgemeinem Präfix<br>Wählen Sie den Allgemeinen Präfix, von dem der Link-Präfix<br>abgeleitet werden soll. Sie können unter den Allgemeinen Präfi-<br>xen wählen, die unter Netzwerk->Allgemeine<br>IPv6-Präfixe->Konfiguration eines Allgemeinen<br>Präfixes->Neu angelegt sind.                                                                                                    |
| Automatische Subnet-<br>zerstellung | Nur wenn Art der Einrichtung = Von Allgemeinem Präfix<br>und wenn ein Allgemeiner Präfix gewählt ist.<br>Wählen Sie, ob das Subnetz automatisch erstellt werden soll.<br>Bei der automatischen Subnetzerstellung wird für das erste<br>Subnetz die ID 0 verwendet, für das zweite Subnetz die Sub-<br>netz-ID 1, usw.<br>Mögliche Werte für die Subnetz-ID sind 0 bis 65535.<br>Die Subnetz-ID beschreibt das vierte der vier 16-Bit-Felder ei- |

| Feld        | Beschreibung                                                                                                    |
|-------------|----------------------------------------------------------------------------------------------------|
|             | nes Link-Präfix. Bei der Subnetzerstellung wird der dezimale ID-<br>Wert in einen hexadezimalen Wert umgerechnet.<br>Mit Auswahl von <i>Aktiviert</i> wird die Funktion aktiv. |
|             | Standardmäßig ist die Funktion aktiv.                                                                                                    |
|             | Wenn die Funktion nicht aktiv ist, so können Sie durch Eingabe der Subnetz-ID ein Subnetz definieren.                                                                          |
| Subnetz-ID  | Nur wenn Automatische Subnetzerstellung nicht aktiv ist.                                                                                                    |
|             | Geben Sie eine Subnetz-ID ein, um ein Subnetz zu definieren.<br>Die Subnetz-ID beschreibt das vierte der vier 16-Bit-Felder ei-<br>nes Link-Präfix.                            |
|             | Mögliche Werte sind 0 bis 65535.                                                                                                    |
|             | Bei der Subnetzerstellung wird der eingegebene dezimale Wert in einen hexadezimalen Wert umgerechnet.                                                                          |
| Link-Präfix | Nur für Art der Einrichtung = Statisch                                                                                                    |
|             | Sie können den Link-Präfix einer IPv6-Adresse eingeben. Die-<br>ser Präfix muss mit :: enden. Seine Länge ist mit 64 vorgege-<br>ben.                                          |

### Felder im Menü Host-Adresse

| Feld              | Beschreibung                                                                                                    |
|-------------------|----------------------------------------------------------------------------------------------------|
| Erzeugungsmethode | Legen Sie fest, ob der Host-Anteil der IPv6-Adresse mittels EUI-<br>64 automatisch aus der MAC-Adresse erzeugt werden soll. |
|                   | Mit Auswahl von Aktiviert wird die Funktion aktiv.                                                                          |
|                   | Standardmäßig ist die Funktion aktiv.                                                                                       |
|                   | EUI-64 setzt folgenden Prozess in Gang:                                                                                     |
|                   | • Die hexadezimale 48-Bit MAC Adresse wird in 2 x 24 Bit ge-<br>teilt.                                                      |
|                   | • In die entstandene Lücke wird <i>FFFE</i> eingefügt, um 64 Bit zu erhalten.                                               |
|                   | <ul> <li>Die hexadezimale Schreibweise der 64 Bit wird in die duale<br/>Schreibweise umgewandelt.</li> </ul>                |

| Feld               | Beschreibung                                                                                                    |
|--------------------|----------------------------------------------------------------------------------------------------|
|                    | • Im ersten 8-Bit-Feld wird Bit 7 auf 1 gesetzt.                                                                                                    |
| Statische Adressen | Sie können, unabhängig von der automatischen Erzeugung, die<br>unter <b>Erzeugungsmethode</b> festgelegt ist, mit <b>Hinzufügen</b> den<br>Host-Anteil einer IPv6-Adresse oder mehrerer IPv6-Adressen<br>manuell eingeben. Seine Länge ist mit <i>64</i> vorgegeben. Begin-<br>nen Sie die Eingabe mit <i>: :</i> . |

## 2.2.7 PPPoA

Im Menü **WAN->Internet + Einwählen->PPPoA** wird eine Liste aller PPPoA-Schnittstellen angezeigt.

In diesem Menü konfigurieren Sie eine xDSL-Verbindung, die zum Verbindungsaufbau PP-PoA verwendet. Bei PPPoA wird die Verbindung so konfiguriert, dass ein PPP-Datenstrom direkt über ein ATM-Netzwerk transportiert wird (RFC 2364).

Bei Verwendung des internen DSL-Modems, muss in WAN->ATM->Profile->Neu für diese Verbindung eine PPPoA-Schnittstelle mit Client-Typ = Auf Anforderung konfiguriert werden.

### 2.2.7.1 Neu

Wählen Sie die Schaltfläche Neu, um weitere PPPoA-Schnittstellen einzurichten.

Das Menü WAN->Internet + Einwählen->PPPoA->Neu besteht aus folgenden Feldern:

| Feld                  | Beschreibung                                                                                                    |
|-----------------------|----------------------------------------------------------------------------------------------------|
| IPv6                  | Wählen Sie aus, ob das gewählte ATM-Profil das Internet Proto-<br>col Version 6 (IPv6) für die Datenübertragung verwenden soll. |
|                       | Mit Auswahl von Aktiviert wird die Funktion aktiv.                                                                              |
|                       | Standardmäßig ist die Funktion nicht aktiv.                                                                                     |
| Sicherheitsrichtlinie | Wählen Sie, mit welcher Sicherheitseinstellung das gewählte<br>ATM-Profil betrieben werden soll.                                |
|                       | Mögliche Werte:                                                                                                    |
|                       | • Nicht Vertrauenswürdig (Standardwert): Es werden nur                                                                          |

Felder im Menü IPv6-Einstellungen

| Feld                          | Beschreibung                                                                                                    |
|-------------------------------|----------------------------------------------------------------------------------------------------|
|                               | diejenigen IP-Pakete durchgelassen, die einer Verbindung zu-<br>geordnet werden können, die aus einer vertrauenswürdigen<br>Zone aufgebaut wurde.                                        |
|                               | Wir empfehlen Ihnen, diese Einstellung zu verwenden, wenn<br>Sie IPv6 außerhalb Ihres LAN verwenden wollen.                                                                              |
|                               | • Vertrauenswürdig: Es werden alle IP-Pakete durchgelas-<br>sen, außer denen, die explizit verboten sind.                                                                                |
|                               | Wir empfehlen Ihnen, diese Einstellung zu verwenden, wenn<br>Sie IPv6 in Ihrem LAN verwenden wollen.                                                                                     |
|                               | Ausnahmen für die gewählte Einstellung können Sie im Menü<br><b>Firewall</b> konfigurieren.                                                                                              |
| IPv6-Modus                    | Nur für IPv6 = Aktiviert                                                                                                    |
|                               | Das gewählte ATM-Profil wird im Host-Modus betrieben.                                                                                                    |
| Router Advertisement annehmen | Nur für IPv6 = Aktiviert und IPv6-Modus = Host                                                                                                    |
|                               | Wählen Sie, ob Router Advertisements über das ATM-Profil<br>empfangen werden sollen. Mithilfe der Router Advertisements<br>wird die Default Router List sowie die Präfix-Liste erstellt. |
|                               | Mit Auswahl von Aktiviert wird die Funktion aktiv.                                                                                                    |
|                               | Standardmäßig ist die Funktion aktiv.                                                                                                    |
| DHCP-Client                   | Nur für IPv6 = Aktiviert und IPv6-Modus = Host                                                                                                    |
|                               | Legen Sie fest, ob Ihr Gerät als DHCP-Client agieren soll.                                                                                                    |
|                               | Mit Auswahl von Aktiviert wird die Funktion aktiv.                                                                                                    |
|                               | Standardmäßig ist die Funktion aktiv.                                                                                                    |
| IPv6-Adressen                 | Nur für IPv6 = Aktiviert                                                                                                    |
|                               | Sie können der gewählten Schnittstelle IPv6-Adressen zuord-<br>nen.                                                                                                    |
|                               | Mit <b>Hinzufügen</b> können Sie einen oder mehrere Adresseinträge anlegen.                                                                                                    |
|                               | Ein zusätzliches Fenster öffnet sich, in dem Sie eine                                                                                                    |

| Feld | Beschreibung                                                                                                    |
|------|----------------------------------------------------------------------------------------------------|
|      | IPv6-Adresse bestehend aus einem Link-Präfix und einem<br>Host-Anteil festlegen können.                                                                                                    |
|      | Wenn Ihr Gerät im Host-Modus arbeitet ( <b>IPv6-Modus</b> = <i>Host</i> ,<br><b>Router Advertisement annehmen</b> <i>Aktiviert</i> und <b>DHCP-Cli-<br/>ent</b> <i>Aktiviert</i> ), werden seine IPv6-Adressen per SLAAC fest-<br>gelegt. Sie brauchen keine IPv6-Adressen manuell zu konfigu-<br>rieren, können aber auf Wunsch zusätzliche Adressen eintip-<br>pen. |

Legen Sie weitere Einträge mit Hinzufügen an.

### Felder im Menü Link-Präfix

| Feld                                | Beschreibung                                                                                                    |
|-------------------------------------|----------------------------------------------------------------------------------------------------|
| Art der Einrichtung                 | Wählen Sie, auf welche Weise der Link-Präfix festgelegt werden soll.                                                                                                    |
|                                     | Mögliche Werte:                                                                                                    |
|                                     | • Von Allgemeinem Präfix (Standardwert): Der Link-Präfix wird von einem allgemeinen Präfix abgeleitet.                                                                                                    |
|                                     | • Statisch: Sie können den Link-Präfix eingeben.                                                                                                    |
| Allgemeiner Präfix                  | Nur für Art der Einrichtung = Von Allgemeinem Präfix                                                                                                    |
|                                     | Wählen Sie den Allgemeinen Präfix, von dem der Link-Präfix<br>abgeleitet werden soll. Sie können unter den Allgemeinen Präfi-<br>xen wählen, die unter Netzwerk->Allgemeine<br>IPv6-Präfixe->Konfiguration eines Allgemeinen<br>Präfixes->Neu angelegt sind. |
| Automatische Subnet-<br>zerstellung | Nur wenn Art der Einrichtung = Von Allgemeinem Präfix<br>und wenn ein Allgemeiner Präfix gewählt ist.                                                                                                    |
|                                     | Wählen Sie, ob das Subnetz automatisch erstellt werden soll.<br>Bei der automatischen Subnetzerstellung wird für das erste<br>Subnetz die ID 0 verwendet, für das zweite Subnetz die Sub-<br>netz-ID 1, usw.                                                 |
|                                     | Mögliche Werte für die Subnetz-ID sind 0 bis 65535.                                                                                                    |
|                                     | Die Subnetz-ID beschreibt das vierte der vier 16-Bit-Felder ei-<br>nes Link-Präfix. Bei der Subnetzerstellung wird der dezimale ID-                                                                                                    |

| Feld        | Beschreibung                                                                                                    |
|-------------|----------------------------------------------------------------------------------------------------|
|             | Wert in einen hexadezimalen Wert umgerechnet.<br>Mit Auswahl von <i>Aktiviert</i> wird die Funktion aktiv.<br>Standardmäßig ist die Funktion aktiv.<br>Wenn die Funktion nicht aktiv ist, so können Sie durch Eingabe<br>der Subnetz-ID ein Subnetz definieren.                                                                                                    |
| Subnetz-ID  | Nur wenn <b>Automatische Subnetzerstellung</b> nicht aktiv ist.<br>Geben Sie eine Subnetz-ID ein, um ein Subnetz zu definieren.<br>Die Subnetz-ID beschreibt das vierte der vier 16-Bit-Felder ei-<br>nes Link-Präfix.<br>Mögliche Werte sind 0 bis 65535.<br>Bei der Subnetzerstellung wird der eingegebene dezimale Wert<br>in einen hexadezimalen Wert umgerechnet. |
| Link-Präfix | Nur für <b>Art der Einrichtung</b> = <i>Statisch</i><br>Sie können den Link-Präfix einer IPv6-Adresse eingeben. Die-<br>ser Präfix muss mit <i>: :</i> enden. Seine Länge ist mit <i>64</i> vorgege-<br>ben.                                                                                                    |

### Felder im Menü Host-Adresse

| Feld              | Beschreibung                                                                                                    |
|-------------------|----------------------------------------------------------------------------------------------------|
| Erzeugungsmethode | Legen Sie fest, ob der Host-Anteil der IPv6-Adresse mittels EUI-<br>64 automatisch aus der MAC-Adresse erzeugt werden soll. |
|                   | Mit Auswahl von Aktiviert wird die Funktion aktiv.                                                                          |
|                   | Standardmäßig ist die Funktion aktiv.                                                                                       |
|                   | EUI-64 setzt folgenden Prozess in Gang:                                                                                     |
|                   | • Die hexadezimale 48-Bit MAC Adresse wird in 2 x 24 Bit ge-<br>teilt.                                                      |
|                   | • In die entstandene Lücke wird <i>FFFE</i> eingefügt, um 64 Bit zu erhalten.                                               |
|                   | <ul> <li>Die hexadezimale Schreibweise der 64 Bit wird in die duale<br/>Schreibweise umgewandelt.</li> </ul>                |

| Feld               | Beschreibung                                                                                                    |
|--------------------|----------------------------------------------------------------------------------------------------|
|                    | • Im ersten 8-Bit-Feld wird Bit 7 auf 1 gesetzt.                                                                                                    |
| Statische Adressen | Sie können, unabhängig von der automatischen Erzeugung, die<br>unter <b>Erzeugungsmethode</b> festgelegt ist, mit <b>Hinzufügen</b> den<br>Host-Anteil einer IPv6-Adresse oder mehrerer IPv6-Adressen<br>manuell eingeben. Seine Länge ist mit <i>64</i> vorgegeben. Begin-<br>nen Sie die Eingabe mit <i>: :</i> . |

## 2.2.8 IPSec-Peers

Als Peer wird ein Endpunkt einer Kommunikation in einem Computernetzwerk bezeichnet. Jeder Peer bietet dabei seine Dienste an und nutzt die Dienste der anderen Peers.

Im Menü **VPN->IPSec->IPSec-Peers** wird eine Liste aller konfigurierter IPSec-Peers nach Priorität sortiert angezeigt.

#### 2.2.8.1 Neu

Wählen Sie die Schaltfläche Neu, um weitere IPSec-Peers einzurichten.

Das Menü VPN->IPSec->IPSec-Peers->Neu besteht aus folgenden Feldern:

Relevante Felder im Menü Peer-Parameter

| Feld         | Beschreibung                                                                                                    |
|--------------|----------------------------------------------------------------------------------------------------|
| Peer-Adresse | Wählen Sie die <b>IP-Version</b> aus. Sie können wählen, ob IPv4<br>oder IPv6 bevorzugt verwendet werden soll oder ob nur eine<br>der beiden IP-Versionen erlaubt sein soll. |
| Ē            | Hinweis                                                                                                    |
|              | Diese Auswahl ist nur relevant, wenn ein Host-Name als<br>Peer-Adresse eingegeben wird.                                                                                      |
|              | Mögliche Werte:                                                                                                    |
|              | • IPv4 bevorzugt                                                                                                    |
|              | • IPv6 bevorzugt                                                                                                    |
|              | • Nur IPv4                                                                                                    |
| Feld                                | Beschreibung                                                                                                    |
|-------------------------------------|----------------------------------------------------------------------------------------------------|
|                                     | • Nur IPv6                                                                                                    |
|                                     | Geben Sie die offizielle IP-Adresse des Peers bzw. seinen auf-<br>lösbaren Host-Namen ein.                                  |
|                                     | Die Eingabe kann in bestimmten Konfigurationen entfallen, wo-<br>bei Ihr Gerät dann keine IPSec-Verbindung initiieren kann. |
| IP-Version des Tunnel-<br>netzwerks | Wählen Sie aus, ob IPv4 oder IPv6 oder beide Versionen für<br>den VPN-Tunnel verwendbar sein sollen.                        |
|                                     | Mögliche Werte:                                                                                                    |
|                                     | • IPv4                                                                                                    |
|                                     | • IPv6                                                                                                    |
|                                     | • IPv4 und IPv6                                                                                                    |

#### Felder im Menü IPv6-Schnittstellenrouten

| Feld                  | Beschreibung                                                                                                    |
|-----------------------|----------------------------------------------------------------------------------------------------|
| Sicherheitsrichtlinie | Wählen Sie, mit welcher Sicherheitseinstellung die Schnittstelle betrieben werden soll.                                                                                                    |
|                       | Mögliche Werte:                                                                                                    |
|                       | • Nicht Vertrauenswürdig: Es werden nur diejenigen IP-<br>Pakete durchgelassen, die einer Verbindung zugeordnet wer-<br>den können, die aus einer vertrauenswürdigen Zone aufge-<br>baut wurde. |
|                       | Wir empfehlen Ihnen, diese Einstellung zu verwenden, wenn<br>Sie IPv6 außerhalb Ihres LAN verwenden wollen.                                                                                     |
|                       | <ul> <li>Vertrauenswürdig (Standardwert): Es werden alle IP-<br/>Pakete durchgelassen, außer denen, die explizit verboten<br/>sind.</li> </ul>                                                  |
|                       | Wir empfehlen Ihnen, diese Einstellung zu verwenden, wenn<br>Sie IPv6 in Ihrem LAN verwenden wollen.                                                                                            |
|                       | Ausnahmen für die gewählte Einstellung können Sie im Menü<br>Firewall konfigurieren.                                                                                                    |
| Lokales IPv6-Netzwerk | Wählen Sie ein Netzwerk aus. Sie können unter den Link-                                                                                                    |

| Feld                        | Beschreibung                                                                                                    |
|-----------------------------|----------------------------------------------------------------------------------------------------|
|                             | Präfixen wählen, die unter LAN->IP-Konfiguration->Schnitt-<br>stellen->Neu angelegt sind.                                                                                                    |
|                             | Geben Sie die Lokale IPv6-Adresse mit der entsprechenden<br>Präfixlänge ein. Dieser Präfix muss mit :: enden. Standardmä-<br>ßig ist eine Präfixlänge von /64 vorgegeben.                                                                                                    |
| Entferntes<br>IPv6-Netzwerk | Fügen Sie mit <b>Hinzufügen</b> einen neuen <b>Präfix</b> hinzu. Geben<br>Sie die Adresse der Tunnelgegenstelle ein. Standardmäßig ist<br>eine <b>Länge</b> von 64 und eine <b>Priorität</b> von 1 vorgegeben. Je<br>niedriger der Wert der Priorität ist, desto höhere Priorität besitzt<br>die Route. |

#### 2.2.9 IPv6-Filterregeln

Im Menü **Firewall**->**Richtlinien**->**IPv6-FilterregeIn** wird eine Liste aller konfigurierten IPv6-FilterregeIn angezeigt.

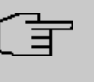

#### Hinweis

Beachten Sie, dass - im Gegensatz zur IPv4-Firewall - die IPv6-Firewall immer eingeschaltet ist und nicht ausgeschaltet werden kann.

Mit der Schaltfläche isi in der Zeile Vertrauenswürdige Schnittstelle können Sie festlegen, welche Schnittstellen Vertrauenswürdig sind. Es öffnet sich ein neues Fenster mit einer Schnittstellenliste. Sie können die einzelnen Schnittstellen als vertrauenswürdig markieren.

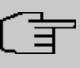

#### Hinweis

Beachten Sie, dass die Schnittstellenliste für IPv6 leer ist, solange IPv6 für keine Schnittstelle aktiviert ist.

Mit der Schaltfläche richtlinie können Sie vor dem Listeneintrag eine weitere Richtlinie einfügen. Es öffnet sich das Konfigurationsmenü zum Erstellen einer neuen Richtlinie.

Mit der Schaltfläche Akönnen Sie den Listeneintrag verschieben. Es öffnet sich ein Dialog, in dem Sie auswählen können, an welche Position die Richtlinie verschoben werden soll.

#### 2.2.9.1 Neu

Wählen Sie die Schaltfläche Neu, um weitere IPv6-Filterregeln einzurichten.

Das Menü Firewall->Richtlinien->IPv6-FilterregeIn->Neu besteht aus folgenden Feldern:

| eldel ini menta Baelope |                                                                                                    |
|-------------------------|----------------------------------------------------------------------------------------------------|
| Feld                    | Beschreibung                                                                                                    |
| Quelle                  | Wählen Sie einen der vorkonfigurierten Aliase für die Quelle des<br>Pakets aus.<br>In der Liste stehen alle WAN-/ LAN-Schnittstellen, Schnittstel-<br>lengruppen (siehe <b>Firewall-&gt;Schnittstellen-&gt;IPv6-Gruppen</b> ),<br>Adressen (siehe <b>Firewall-&gt;Adressen-&gt;Adressliste</b> ) und<br>Adressgruppen (siehe <b>Firewall-&gt;Adressen-&gt;Gruppen</b> ) zur<br>Auswahl, für die IPv6 aktiviert ist. |
| Ziel                    | Wählen Sie einen der vorkonfigurierten Aliase für das Ziel des<br>Pakets aus.<br>In der Liste stehen alle WAN-/ LAN-Schnittstellen, Schnittstel-<br>lengruppen (siehe <b>Firewall-&gt;Schnittstellen-&gt;IPv6-Gruppen</b> ),<br>Adressen (siehe <b>Firewall-&gt;Adressen-&gt;Adressliste</b> ) und<br>Adressgruppen (siehe <b>Firewall-&gt;Adressen-&gt;Gruppen</b> ) zur<br>Auswahl, für die IPv6 aktiviert ist.   |
| Dienst                  | Wählen Sie einen der vorkonfigurierten Dienste aus, dem das<br>zu filternde Paket zugeordnet sein muss. Werkseitig ist eine umfangreiche Reihe von Diensten vorkonfi-<br>guriert, unter anderem: <ul> <li>ftp</li> <li>telnet</li> <li>smtp</li> <li>dns</li> <li>http</li> <li>nntp</li> </ul> Weitere Dienste werden in Firewall->Dienste->Diensteliste<br>angelegt.                                              |

Felder im Menü Basisparameter

| Feld   | Beschreibung                                                                                                    |
|--------|----------------------------------------------------------------------------------------------------|
|        | Außerdem stehen die in <b>Firewall-&gt;Dienste-&gt;Gruppen</b> konfigu-<br>rierten Dienstegruppen zur Auswahl.          |
| Aktion | Wählen Sie die Aktion aus, die auf ein gefiltertes Paket ange-<br>wendet werden soll.                                   |
|        | Mögliche Werte:                                                                                                    |
|        | • <i>Zugriff</i> (Standardwert): Die Pakete werden entsprechend den Angaben weitergeleitet.                             |
|        | • Verweigern : Die Pakete werden abgewiesen.                                                                            |
|        | • <i>Zurückweisen</i> : Die Pakete werden abgewiesen. Eine Feh-<br>lermeldung wird an den Sender des Pakets ausgegeben. |

#### 2.2.10 IPv6-Gruppen

Im Menü **Firewall->Schnittstellen->IPv6-Gruppen** wird eine Liste aller konfigurierter IPv6-Schnittstellen-Gruppen angezeigt.

Sie können die Schnittstellen Ihres Geräts zu Gruppen zusammenfassen. Dies vereinfacht die Konfiguration von Firewall-Regeln.

#### 2.2.10.1 Neu

Wählen Sie die Schaltfläche Neu, um weitere IPv6-Schnittstellen-Gruppen einzurichten.

Das Menü Firewall->Schnittstellen->IPv6-Gruppen->Neu besteht aus folgenden Feldern:

| Feld         | Beschreibung                                                                                                    |
|--------------|----------------------------------------------------------------------------------------------------|
| Beschreibung | Geben Sie eine beliebige Beschreibung der<br>IPv6-Schnittstellen-Gruppe ein.                                                                               |
| Mitglieder   | Wählen Sie aus den zur Verfügung stehenden Schnittstellen die<br>Mitglieder der Gruppe aus. Aktivieren Sie dazu das Feld in der<br>Spalte <b>Auswahl</b> . |

#### Felder im Menü Basisparameter

#### 2.2.11 Adressliste

Im Menü **Firewall->Adressen->Adressliste** wird eine Liste aller konfigurierter Adressen angezeigt.

#### 2.2.11.1 Neu

Wählen Sie die Schaltfläche Neu, um weitere Adressen einzurichten.

Das Menü Firewall->Adressen->Adressliste->Neu besteht aus folgenden Feldern:

| Feld           | Beschreibung                                              |
|----------------|-----------------------------------------------------------|
| IPv6           | Erlaubt die Konfiguration von IPv6-Adresslisten.          |
|                | Mit Aktiviert wird die Funktion aktiv.                    |
|                | Standardmäßig ist die Funktion nicht aktiv.               |
| Adresse/Präfix | Nur für IPv6 = Aktiviert                                  |
|                | Geben Sie die IPv6-Adresse und das zugehörige Präfix ein. |

#### Relevante Felder im Menü Basisparameter

### 2.2.12 Gruppen

Im Menü **Firewall**->**Adressen**->**Gruppen** wird eine Liste aller konfigurierter Adressgruppen angezeigt.

Sie können Adressen zu Gruppen zusammenfassen. Dieses vereinfacht die Konfiguration von Firewall-Regeln.

#### 2.2.12.1 Neu

I

Wählen Sie die Schaltfläche Neu, um weitere Adressgruppen einzurichten.

Das Menü Firewall->Adressen->Gruppen->Neu besteht aus folgenden Feldern:

#### Relevantes Feld im Menü Basisparameter

| Feld      | Beschreibung                              |
|-----------|-------------------------------------------|
| P-Version | Wählen Sie die verwendete IP-Version aus. |

| Feld | Beschreibung                       |
|------|------------------------------------|
|      | Mögliche Werte:                    |
|      | • IPv4                             |
|      | • IPv6                             |
|      | Standardmäßig ist IPv4 ausgewählt. |

### 2.2.13 DNS-Server

Im Menü Lokale Dienste->DNS->DNS-Server wird eine Liste aller konfigurierten DNS-Server angezeigt.

#### 2.2.13.1 Bearbeiten oder Neu

Wählen Sie das Symbol [26], um vorhandene Einträge zu bearbeiten. Wählen Sie die Schaltfläche **Neu**, um weitere DNS-Server einzurichten.

Sie können hier sowohl globale DNS-Server konfigurieren als auch DNS-Server, die einer bestimmten Schnittstelle zugewiesen werden sollen.

Einen DNS-Server für eine bestimmte Schnittstelle zu konfigurieren ist zum Beispiel nützlich, wenn Accounts zu verschiedenen Providern über unterschiedliche Schnittstellen eingerichtet sind und Lastverteilung verwendet wird.

Das Menü Lokale Dienste->DNS->DNS-Server->Neu besteht aus folgenden Feldern:

| Feld                        | Beschreibung                                                                                          |
|-----------------------------|----------------------------------------------------------------------------------------------------|
| IP-Version                  | Wählen Sie die verwendete IP-Version aus.                                                             |
|                             | Mogliche Werte:                                                                                       |
|                             | • IPv4                                                                                                |
|                             | • IPv6                                                                                                |
|                             | Standardmäßig ist IPv4 ausgewählt.                                                                    |
| Primärer<br>IPv6-DNS-Server | Nur bei Schnittstellenmodus = Statisch                                                                |
|                             | Geben Sie die IPv6-Adresse des ersten Name-Servers für die Namensauflösung von Internet-Adressen ein. |

#### Relevante Felder im Menü Basisparameter

| Feld                          | Beschreibung                                                                                                    |
|-------------------------------|----------------------------------------------------------------------------------------------------|
| Sekundärer<br>IPv6-DNS-Server | Nur bei <b>Schnittstellenmodus</b> = <i>Statisch</i><br>Geben Sie optional die IPv6-Adresse eines alternativen Name-<br>Servers ein. |

# 2.2.14 DHCPv6-Server

Sie können Ihr Gerät als DHCPv6-Server verwenden. Dieser DHCPv6-Server kann IP-Adressen und DHCP-Optionen an Clients verteilen oder auch nur DHCP-Optionen ohne Adressen. Diese Parameter werden in einem sogenannten "Option Set" zusammengefasst. Ein Option Set kann an eine Schnittstelle gebunden werden (siehe unter Lokale Dienste->DHCPv6-Server->DHCPv6-Server->Neu) oder es kann global konfiguriert werden (siehe unter Lokale Dienste->DHCPv6-Server->DHCPv6 Global Options->Neu). DHCP-Optionen können zum Beispiel Informationen über DNS-Server oder Zeitserver enthalten.

#### - Hinweis

Ein IPv6-Adress-Pool entsteht durch die Zuweisung eines IPv6-Link-Präfixes (Subnetz mit der Länge /64) zu einem DHCPv6 Option Set. Die Definition eines eigenen Abschnitts von IPv6-Aderssen, wie z. B. fc00:1:2:3::1..fc00:1:2:3::100 ist anders als im DHCPv4 nicht vorgesehen.

Für die Konfiguration eines IPv6-Adress-Pools müssen folgende Voraussetzungen erfüllt sein:

- (a) IPv6 muss auf der betreffenden Schnittstelle aktiviert sein.
- (b) Ein IPv6-Link-Präfix (Subnetz) mit der Länge /64 muss auf der gewünschten Schnittstelle konfiguriert sein. Ein IPv6-Link-Präfix kann auf zwei Arten definiert sein:
  - Der IPv6-Link-Präfix ist von einem Allgemeinen IPv6-Präfix (Präfix mit einer Länge von zum Beispiel /56 oder /48) abgeleitet. In diesem Fall muss der Allgemeine IPv6-Präfix im Menü Netzwerk->Allgemeine IPv6-Präfixe->Konfiguration eines Allgemeinen Präfixes konfiguriert sein.
  - Der IPv6-Link-Präfix mit Länge /64 wird manuell auf der entsprechenden Schnittstelle konfiguriert und nicht von einem Allgemeinen IPv6-Präfix abgeleitet.
- (c) Die Option DHCP-Server muss für die Schnittstelle aktiviert sein.

Darüber hinaus sind folgende Einstellungen empfehlenswert:

• Die Werte für die Optionen Bevorzugte Gültigkeitsdauer und Gültigkeitsdauer sollten

auf Werte gesetzt werden, die größer sind als der Wert für Router-Gültigkeitsdauer.

Bei einer **Router-Gültigkeitsdauer** von 600 Sekunden, empfehlen sich z. B. eine **Bevorzugte Gültigkeitsdauer** von 900 Sekunden und eine **Gültigkeitsdauer** von 1800 Sekunden.

Die Option DHCP-Modus sollte aktiviert sein.

Zur Einstellung der o.g. Optionen wählen Sie das Menü LAN->IP-Konfiguration->Schnittstellen. Mit dem Symbol i wählen Sie die gewünschte Schnittstelle. Aktivieren Sie IPv6 und setzen den IPv6-Modus auf *Router* (*Router-Advertisement übermitteln*). Klicken Sie im Feld IPv6-Adressen auf Hinzufügen und konfigurieren Sie den Link-Präfix. Bestätigen Sie Ihre Konfiguration mit Übernehmen. Die Konfiguration der empfohlenen Einstellungen erfolgt dann in folgenden Menüs:

- Router-Gültigkeitsdauer: LAN->IP-Konfiguration->Schnittstellen->Neu / Bearbeiten->Erweiterte Einstellungen->Erweiterte IPv6-Einstellungen
- Bevorzugte Gültigkeitsdauer und Gültigkeitsdauer: LAN->IP-Konfiguration->Schnittstellen->Neu / Bearbeiten->Grundlegende IPv6-Parameter->Hinzufügen->Erweitert

Hier können Sie - bezogen auf eine Schnittstelle - in einem Option Set Adresspools anlegen und DHCP-Options definieren.

#### 2.2.14.1 Bearbeiten oder Neu

Wählen Sie die Schaltfläche **Neu**, um ein Option Set anzulegen. Wählen Sie das Symbol [6], um vorhandene Einträge zu bearbeiten.

Das Menü Lokale Dienste->DHCPv6-Server->DHCPv6-Server->Neu besteht aus folgenden Feldern:

| Feld          | Beschreibung                                                                      |
|---------------|-----------------------------------------------------------------------------------|
| Name          | Geben Sie einen Namen für das Option Set ein.                                     |
| Schnittstelle | Wählen Sie die IPv6-Schnittstelle, an die das Option Set gebun-<br>den sein soll. |
|               | Zur Auswahl stehen Schnittstellen mit folgender Konfigurator:                     |
|               | IPv6 ist aktiviert.                                                               |
|               | Die Option DHCP-Server ist aktiviert.                                             |

#### Felder im Menü Basisparameter

| Feld            | Beschreibung                                                                                                    |
|-----------------|----------------------------------------------------------------------------------------------------|
|                 | Im Auslieferungszustand ist IPv6 für alle Schnittstellen deakti-<br>viert. Erscheint die gewünschte Schnittstelle nicht in der Aus-<br>wahl, konfigurieren Sie sie im Menü<br>LAN->IP-Konfiguration->Schnittstellen gemäß den in der<br>Einleitung genannten Vorgaben.                                                                                                    |
| Adresszuweisung | Die Definition eines IPv6-Adresspools erfolgt durch Zuweisung<br>eines IPv6-Link-Präfixes (Subnetz mit Länge /64) zu einem DH-<br>CPv6 Option Set. Der IPv6-Adress-Pool umfasst immer den<br>kompletten 64-Bit-Adressraum des gewählten<br>IPv6-Link-Präfixes. Die Adressvergabe erfolgt zufällig.<br>Mit <b>Hinzufügen</b> können Sie dem IPv6 Option Set einen oder<br>mehrere IPv6-Link-Präfixe zuordnen. |
| Ē               | Hinweis<br>Bitte beachten Sie, dass hier ausschließlich die<br>IPv6-Link-Präfixe zur Auswahl stehen, die der gewählten<br>Schnittstelle zugewiesen sind.                                                                                                    |

#### Felder im Menü Server-Optionen

| Feld                       | Beschreibung                                                                                                    |
|----------------------------|----------------------------------------------------------------------------------------------------|
| DNS-Domä-<br>nen-Suchliste | Mit <b>Hinzufügen</b> können Sie eine Liste von Domain-Namen er-<br>stellen, die auf Client-Seite als Domain-Suchliste bei der Na-<br>mensauflösung verwendet werden soll (DHCPv6 Option 24 "Do-<br>main Search List"). Die Domain-Namen werden gemäß der<br>durch die Liste vorgegebenen Reihenfolge an die Clients über-<br>mittelt. |

Das Menü Erweiterte Einstellungen besteht aus folgenden Feldern:

#### Felder im Menü Erweiterte Server-Optionen

| Feld       | Beschreibung                                                                                                    |
|------------|----------------------------------------------------------------------------------------------------|
| DNS-Server | Hier können Sie die DNS-Server konfigurieren, die per DHCPv6<br>propagiert werden sollen (DHCPv6 Option 23 "DNS Recursive<br>Name Server"). |
|            | In der Standardeinstellung werden die globalen DNS-Server                                                                                   |

| Feld        | Beschreibung                                                                                                    |
|-------------|----------------------------------------------------------------------------------------------------|
|             | des Systems propagiert. (Die globalen DNS-Server werden im<br>Feld DNS-Propagation im Menü<br>LAN->IP-Konfiguration->Schnittstellen-> -> -> Erweiterte<br>Einstellungen mit IPv6 = Aktiviert konfiguriert.)<br>Sie können aber auch DNS-Server manuell angeben und an die<br>Clients übertragen. Deaktivieren Sie hierzu die Option RA oder<br>globalen Fallback-DNS-Server verwenden und erstellen Sie<br>mit Hinzufügen die gewünschten DNS-Server-Einträge. |
| SNTP-Server | Hier können Sie die Zeitserver konfigurieren, die per DHCPv6<br>propagiert werden sollen (DHCPv6 Option 31 "Simple Network<br>Time Protocol Server"). Mit <b>Hinzufügen</b> können Sie die ge-<br>wünschten Zeitserver-Einträge anlegen.                                                                                                    |

### 2.2.15 Globale DHCPv6-Optionen

In diesem Menü können Sie die für den DHCPv6-Server global gültigen DHCPv6-Optionen konfigurieren. Eine hier konfigurierte Option wird immer dann propagiert, wenn für diese Option keine exaktere Definition (z.B. keine schnittstellenspezifische oder Vendor-ID-spezifische Definition) existiert.

Das Menü Lokale Dienste->Globale DHCPv6-Optionen->Neu besteht aus folgenden Feldern:

| Felder ir | n Menü | <b>Basisparameter</b> |
|-----------|--------|-----------------------|
|-----------|--------|-----------------------|

| Feld                       | Beschreibung                                                                                                    |
|----------------------------|----------------------------------------------------------------------------------------------------|
| DNS-Domä-<br>nen-Suchliste | Mit <b>Hinzufügen</b> können Sie eine Liste von Domain-Namen er-<br>stellen, die auf Client-Seite als Domain-Suchliste bei der Na-<br>mensauflösung verwendet werden soll (DHCPv6 Option 24 "Do-<br>main Search List"). Die Domain-Namen werden gemäß der<br>durch die Liste vorgegebenen Reihenfolge an die Clients über-<br>mittelt. Der Domain-Name (z. B. dev.bintec.de.) muss mit Punkt<br>(.) enden. |

Das Menü Erweiterte Einstellungen besteht aus folgenden Feldern:

Felder im Menü Server-Priorität

| Feld             | Beschreibung                                                                                                    |
|------------------|----------------------------------------------------------------------------------------------------|
| Server-Priorität | In den vom DHCPv6 Server an die Clients gesendeten DHCPv6<br>Advertisements kann die DHCPv6-Option 7 Preference enthal-<br>ten sein.<br>Mögliche Werte sind 0255. In einem Netzwerk mit mehre-<br>ren DHCPv6 Servern wird über diese Option gesteuert, welcher<br>DHCPv6-Server im Netzwerk die höchste Priorität besitzt. Emp-<br>fängt ein Client DHCPv6 Advertisements mit unterschiedlicher<br>Priorität von verschiedenen Servern, so wird der Client in der<br>Regel die Werte des Servers mit der höchsten Priorität über-<br>nehmen. Der Client kann jedoch auch DHCPv6 Advertisements<br>mit niedrigerer Priorität akzeptieren, wenn der im DHCPv6 Ad-<br>vertisement enthaltene Parametersatz mehr den vom Client an-<br>geforderten Optionen entspricht.<br>Der Wert 0 bedeutet "nicht spezifiziert" (niedrigste Priorität),<br>255 bedeutet höchste Priorität. |

#### Felder im Menü Erweiterte Server-Optionen

| Feld        | Beschreibung                                                                                                    |
|-------------|----------------------------------------------------------------------------------------------------|
| DNS-Server  | Hier können Sie die DNS-Server konfigurieren, die per DHCPv6<br>propagiert werden sollen (DHCPv6 Option 23 "DNS Recursive<br>Name Server").<br>In der Standardeinstellung werden die globalen DNS-Server<br>des Systems propagiert. (Die globalen DNS-Server werden im<br>Feld DNS-Propagation im Menü<br>LAN->IP-Konfiguration->Schnittstellen-> ->Erweiterte<br>Einstellungen mit IPv6 = Aktiviert konfiguriert.) |
|             | Sie können aber auch DNS-Server manuell angeben und an die<br>Clients übertragen. Deaktivieren Sie hierzu die Option <b>RA oder</b><br>globalen Fallback-DNS-Server verwenden und erstellen Sie<br>mit Hinzufügen die gewünschten DNS-Server-Einträge.                                                                                                    |
| SNTP-Server | Hier können Sie die Zeitserver konfigurieren, die per DHCPv6<br>propagiert werden sollen (DHCPv6 Option 31 "Simple Network<br>Time Protocol Server"). Mit <b>Hinzufügen</b> können Sie die ge-<br>wünschten Zeitserver-Einträge anlegen.                                                                                                    |

#### 2.2.16 Zustandsbehaftete Clients

Hier sehen Sie Informationen zu zustandsbehafteten Clients, sobald diese eine IPv6-Adresse bezogen haben.

### 2.2.17 Konfiguration von zustandsbehafteten Clients

Bei einer zustandsbezogenen Konfiguration von IPv6 Clients, wird dem Client neben den DHCP-Optionen auch der IPv6-Präfix übermittelt.

#### 2.2.17.1 Bearbeiten oder Neu

Wählen Sie die Schaltfläche **Neu**, um Einträge für Stateful Clients anzulegen. Normalerweise müssen Sie keine Einträge anlegen. Wählen Sie das Symbol *(w)*, um vorhandene Einträge zu bearbeiten. Sie sollten jeden automatisch angelegten Eintrag einmal aufrufen, um den Inhalt zu prüfen und gegebenenfalls anzupassen.

Das Menü besteht aus folgenden Feldern:

| Feld                                      | Beschreibung                                                                                                    |
|-------------------------------------------|----------------------------------------------------------------------------------------------------|
| DUID                                      | Ein Client verwendet das Feld <b>DUID</b> (DHCP Unique Identifier),<br>um sich zu identifizieren und eine IP-Adresse vom DH-<br>CPv6-Server zu beziehen.<br>Wenn Sie mit der Schaltfläche <b>Neu</b> einen Eintrag anlegen, kön-<br>nen Sie die <b>DUID</b> als 16- bis 20-stellige HEX-Zahl eingeben. Sie<br>können sie mit den Trennzeichen Minus eingeben wie unter<br>Windows oder als Block ohne Trennzeichen wie unter Linux. |
| Client FQDN akzeptie-<br>ren              | Wenn <b>Client FQDN akzeptieren</b> aktiviert ist, wird der Client mit<br>dem Parameter FQDN (Fully Qualified Domain Name) im Ca-<br>che des Domain Name Servers eingetragen.                                                                                                    |
| Administrative FQDNs                      | Mit <b>Hinzufügen</b> können Sie - auch bei automatisch angelegten<br>Einträgen - den Parameter FQDN (Fully Qualified Domain Na-<br>me) eingeben.                                                                                                    |
| Kennung der stati-<br>schen Schnittstelle | Das Feld <b>Kennung der statischen Schnittstelle</b> ist der Host-<br>Anteil der IPv6-Adresse, d.h. die letzten 64 Bit der                                                                                                    |

#### Felder im Menü Basisparameter

| Feld | Beschreibung                                      |
|------|---------------------------------------------------|
|      | IPv6-Adresse. Dieser Präfix muss mit :: anfangen. |

### 2.2.18 Ping-Test

Mit dem Ping-Test können Sie überprüfen, ob ein bestimmter Host im LAN oder eine Internetadresse erreichbar sind.

#### **Relevante Felder im Menü Ping-Test**

| Feld                            | Beschreibung                                                                                                    |
|---------------------------------|----------------------------------------------------------------------------------------------------|
| Test-Ping-Modus                 | <ul> <li>Wählen Sie die für den Ping-Test verwendete IP-Version.</li> <li>Mögliche Werte:</li> <li>IPv4</li> <li>IPv6</li> </ul>                                                                                      |
| Zu verwendende<br>Schnittstelle | Nur für <b>Test-Ping-Modus</b> = <i>IPv6</i><br>Wählen Sie für Link-Lokale-Adressen die Schnittstelle, die für<br>den Ping-Test verwendet werden soll. Für globale Adressen<br>kann <i>Standard</i> verwendet werden. |

Durch Anklicken der **Los**-Schaltfläche wird der Ping-Test gestartet. Das **Ausgabe**-Feld zeigt die Meldungen des Ping-Tests an.

#### 2.2.19 Traceroute-Test

Mit dem Traceroute-Test können Sie die Route zu einer bestimmten Adresse (IP-Adresse oder Domänenname) anzeigen lassen, sofern diese erreichbar ist.

#### **Relevantes Feld im Menü Traceroute-Test**

| Feld             | Beschreibung                                                  |
|------------------|---------------------------------------------------------------|
| Traceroute-Modus | Wählen Sie die für den Traceroute-Test verwendete IP-Version. |
|                  | Mögliche Werte:                                               |
|                  | • IPv4                                                        |
|                  | • IPv6                                                        |

Durch Anklicken der **Los**-Schaltfläche wird der Traceroute-Test gestartet. Das **Ausgabe**-Feld zeigt die Meldungen des Traceroute-Tests an.

### 2.3 IPSec - Neue Algorithmen

Ab Systemsoftware 10.1.7 stehen für IPSec neue Algorithmen zur Verfügung. Im Menü VPN->IPSec->Phase-1-Profile->Neues IKEv1-Profil erstellen bzw. VPN->IPSec->Phase-1-Profile->Neues IKEv2-Profil erstellen und im Menü VPN->IPSec->Phase-2-Profile->Neu sind unter Proposals die neuen Hash-Algorithmen *SHA2-256*, *SHA2-384* und *SHA2-512* verfügbar. Sie sind im GUI unter der Bezeichnung Authentifizierung wählbar.

SHA2 ist der Nachfolger von SHA1. Die Zahl, die auf "SHA2" folgt, gibt die jeweilige Länge des Hash-Wertes in Bit an. Im Gegensatz zu SHA1 gilt der Hash-Algorithmus SHA2 aktuell als sicher.

Im Menü VPN->IPSec->Phase-1-Profile->Neues IKEv2-Profil erstellen stehen unter Proposals die neuen Diffie-Hellman-Gruppen 14 (2048 Bit), 15 (3072 Bit) und 16 (4096 Bit) zur Verfügung.

Die Diffie-Hellman-Gruppen legen die Stärke des Schlüssels fest. Größere Gruppennummern bedeuten mehr Sicherheit, erfordern aber auch höheren Rechenaufwand bei der Berechnung des Schlüssels.

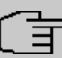

#### Hinweis

Beachten Sie bitte folgende Hinweise zu dieser Erweiterung:

Die neuen Algorithmen - insbesondere die zur Erzeugung langer Schlüssel für den Diffie-Hellman-Austausch - erfordern eine erhebliche Rechenleistung. Folgende Geräte werden diese neuen Algorithmen unterstützen:

- bintec RS3xx- und RS123x-Serie
- be.IP-Serie
- bintec RXL-Serie.

Bei allen Geräten ist in Abhängigkeit von der Anzahl der aktiven IPSec-Tunnel ein teilweise erheblicher Einfluss auf die Leistung des Geräts zu erwarten. Die bintec RXL-Serie wird in einem späteren Release über eine Hardwareunterstützung der Algorithmen verfügen, was zu einer deutlichen Leistungssteigerung gegenüber den nur softwarebasierten Lösungen führen wird.

Die Geräte der Rxx02- und RTxx02-Serien unterstützen aufgrund ihrer älteren Hardwareausstattung die neuen Algorithmen NICHT.

# 2.4 IKEv2 Routing

Ab **Systemsoftware 10.1.7** steht für den Aufbau eines Tunnels mit einem Cisco FlexVPN Server als Gegenstelle das sogenannte "IKEv2 Routing" zur Verfügung. Ihr bintec Router teilt als Client seine Netzwerke dem FlexVPN-Server mit, der sie in seine Routing-Tabelle einträgt.

# 2.5 Wartung - Neue Optionen

Ab Systemsoftware 10.1.7 stehen bei allen Geräten, bei denen eine SD-Karte gesteckt ist, im Menü Wartung->Software & Konfiguration->Optionen im Feld Aktion die neuen Optionen Zusätzliche Dateien laden (in den USB-Speicher) und MMC/ SD-Karte formatieren zur Verfügung.

# 2.6 SIA

Ab **Systemsoftware 10.1.7** können Sie im Menü **Externe Berichterstellung**->**SIA**->**SIA** eine Datei erstellen lassen, die dem Support umfassende Informationen zum Zustand des Geräts liefert, wie z. B. die aktuelle Konfiguration, den verfügbaren Speicher, die Betriebszeit des Geräts usw.

# 2.7 Factory Reset

Ab **Systemsoftware 10.1.7** können Sie Ihr Gerät über das GUI im Menü **Wartung->Factory Reset** in den Auslieferungszustand versetzen.

# 2.8 Hersteller über MAC-Adresse anzeigen

Ab Systemsoftware 10.1.7 können Sie im Menü Systemverwaltung->Globale Einstellungen->System unter Herstellernamen anzeigen die Anzeige des Herstellers in der MAC-Adresse ein- oder ausschalten. Für den Herstellernamen (meist eine Abkürzung desselben) werden bis zu acht Zeichen am Anfang der MAC-Adresse verwendet. Statt 00:a0:f9:37:12:c9 wird mit Herstelleranzeige zum Beispiel BintecCo\_37:12:c9 angezeigt.

# 2.9 Neues DNS-Menü

#### 2.9.1 Dynamische Hosts

Im Menü Lokale Dienste->DNS->Dynamische Hosts sehen Sie die relevanten Angaben zu den Dynamischen DNS-Einträgen.

# 2.10 Benutzer ausloggen

Es kann vorkommen, dass durch eine nicht vollständig abgebaute Konfigurationssitzung Funktionen der Konfigurationsoberfläche beeinträchtigt werden. In diesem Fall können in diesem Menü alle noch bestehenden Verbindungen zum GUI eingesehen und ggf. beendet werden.

### 2.10.1 Benutzer ausloggen

In diesem Menü sehen Sie zunächst eine Auflistung aller aktiven Konfigurationsverbindungen.

| Feld                 | Beschreibung                                                                                                    |
|----------------------|----------------------------------------------------------------------------------------------------|
| Klasse               | Zeigt die Benutzerklasse an, der der angemeldete Benutzer an-<br>gehört.                                                                                                |
| Benutzer             | Zeigt den Benutzernamen an.                                                                                                    |
| Entfernte IP-Adresse | Zeigt die IP-Adresse an, von der die Verbindung aufgebaut wur-<br>de. Die kann die Adresse eines PCs sein, aber auch die Adres-<br>se eines zwischengelagerten Routers. |
| Läuft ab             | Zeigt an, wann die Verbindung automatisch getrennt wird.                                                                                                    |
| Sofort ausloggen     | Wenn sie das Kontrollkästchen aktivieren, wird dieser Benutzer mit einem klick auf <b>Ausloggen</b> vom System abgemeldet.                                              |

#### Felder im Menü Benutzer ausloggen

#### 2.10.1.1 Logout-Optionen

Nachdem Sie die Auswahl der zu beendenden Verbindungen mit Ausloggen bestätigt haben, können Sie wählen ob und welche Konfigurationen, die mit den entsprechenden Sitzungen zusammenhängen, vor dem Abmelden der Benutzer gespeichert werden.

### 2.11 elmeg IP680 verfügbar

Ab **Systemsoftware 10.1.7** ist das IP-Telefon **elmeg IP680** verfügbar. Es wird automatisch erkannt und als Endgerät unter **Endgeräte->elmeg Systemtelefone->elmeg IP** angezeigt.

# 2.12 Anrufliste verfügbar

Im Menü **Anwendungen->Anrufliste** können Sie Details eingehender und ausgehender Rufe einsehen. Welche und wie viele Rufe jeweils erfasst werden, können Sie im Untermenü **Allgemein** festlegen.

Über das Menü **Benutzerzugang** kann der jeweilige Benutzer seine individuelle **Anrufliste** einsehen.

# 2.13 DDI für Telekom-SIP-Anschluss unterstützt

Ab **Systemsoftware 10.1.7** werden Telekom-SIP-Durchwahlanschlüsse unterstützt (DDI, Direct dial in, Durchwahl). Im Menü **VoIP->Einstellungen->SIP-Provider->Neu** steht *TLS* als **Transportprotokoll** zur Verfügung. Im Menü

VoIP->Einstellungen->SIP-Provider->Neu->Erweiterte Einstellungen können Sie unter Codec-Einstellungen *SRTP* (Secure RTP) wählen. Im Menü VoIP->Einstellungen->SIP-Provider->Neu->Erweiterte Einstellungen können Sie unter Weitere Einstellungen als Art der Registrierung *Bulk* (*BNC*) (bulk number contact) verwenden.

# 2.14 Video-Daten-Übertragung unterstützt

Ab **Systemsoftware 10.1.7** können Video Daten übertragen werden. Dabei wird der Audio Stream wie ein Telefonanruf behandelt. Der Video Stream wird nicht von der Telefonanlage überwacht, sondern direkt von Endpunkt zu Endpunkt übertragen. Wenn Sie im Menü **VoIP->Einstellungen->SIP-Provider->Neu->Erweiterte Einstellungen** unter **Codec-Einstellungen** den Parameter **Video** aktivieren, wird in Rufen von IP- zu IP-Telefonen die Übertragung von Videodaten unterstützt. Nur, wenn beide Teilnehmer die Funktion unterstützen, kann sie zwischen ihnen ausgehandelt werden.

# 2.15 Schnittstellenbindung bei SIP Accounts

Sie können den VoIP Traffic bestimmter Provider Accounts einer Schnittstelle zuweisen, indem Sie für den gewünschten Provider einen Standort zuordnen. Definieren Sie dazu im Menü VoIP->Einstellungen->Standorte->Neu den gewünschten Standort. Weisen Sie diesen Standort im Menü VoIP->Einstellungen->SIP-Provider->Neu->Erweiterte Einstellungen dem entsprechenden Provider zu.

# 2.16 Voice Mail System in Türkisch

Ab Systemsoftware 10.1.7 ist das Voice Mail System in türkischer Sprache verfügbar.

# 2.17 Neue Sprachen für elmeg S530/S560 verfügbar

Ab **Systemsoftware 10.1.7** sind für die Systemtelefone **elmeg S530/S560** die Sprachen Holländisch, Türkisch, Portugiesisch, Spanisch und Französisch verfügbar.

# 2.18 Grußansagen laden (be.IP plus)

Im Menü **Anwendungen->Voice Mail System ->Voice Mail Boxen ->Bearbeiten** können Sie eigene Ansagen in vorher angelegte Voice Mail Boxen laden.

# 2.19 Firmware Update für elmeg IP680

Ab **Systemsoftware 10.1.7** können Sie das Firmware Update eines **elmeg IP680** mittels URL über einen externen Server durchführen.

# 2.20 Speicherkarte verwalten (be.IP plus)

Im Menü **Wartung->Speicherkarte** können Sie den Speicher der be.IP plus verwalten. In diesem zusätzlichen Flash-Speicher sind Dateien wie z. B. Wartemusik und Voice-Mail-Ansagen gespeichert.

# 2.21 CLIP-no-screening und CLIR bei DDI unterstützt

Wenn Sie CLIP oder CLIR bei SIP-Durchwahlanschlüssen (SIP DDI) verwenden wollen, müssen Sie im Menü Assistenten->Telefonie->SIP-Provider->Erweiterte Einstellungen unter Hauptrufnummer als Telefonnummer den gewünschten Durchwahlanschluss (SIP-Provider) wählen, um eine Standardroute anzulegen, falls CLID leer oder unbekannt ist.

# 2.22 SIP Durchwahlanschluss mit mehreren Telefonanlagen - Anrufer zuordnen

Ab **Systemsoftware 10.1.7** kann das System die Anruferadresse analysieren und die Länderkennzahl, die Ortnetzkennzahl und die Teilnehmernummer (Basisrufummer + Durchwahl) identifizieren. Dies wird für SIP Durchwahlanschlüsse mit mehr als einer internen Telefonanlage benötigt, um die Anrufer entsprechend der Basisrufnummer und dem SIP Account zuordnen zu können.

# 2.23 ISDN-Anschlüsse umschaltbar (be.IP plus)

Im Menü **Physikalische Schnittstellen**->**ISDN-Ports**->**ISDN-Konfiguration** können Sie die ISDN-Anschlüsse Ihres Geräts vom NT-Modus (interne Anschlüsse) in den TE-Modus (externe Anschlüsse) umschalten, sofern die als Zubehör erhältlichen Adapter angeschlossen sind.

Eine Umschaltung ist nur möglich, wenn Ihr Gerät im Jahr 2016 gefertigt worden ist. Sie erkennen das daran, dass auf dem Typenschild ein individuelles WLAN-Zugangspasswort aufgedruckt ist.

Wenn Sie Ihr Gerät als Telefonanlage betreiben, ist nach dem Umschalten ein Reboot erforderlich.

# 2.24 Trace-Schnittstelle

Im Menü Lokale Dienste->Trace-Schnittstelle können Sie den Datenverkehr einer bestimmten Schnittstelle aufzeichnen und als PCAP-Datei speichern.

# 2.25 Wireless LAN Controller - Automatisches Profil

Mit dem Wireless LAN Controller können Sie neue Access Points automatisch in Ihr Netzwerk integrieren und konfigurieren lassen. Um eine Konfiguration automatisch zuzuweisen, muss ein automatisches Profil (Slave-AP-Autoprofill) angelegt werden, das für alle neuen Access Points verwendet werden kann. Um das automatische Profil zu aktivieren, müssen Sie einen Eintrag im WLAN Assistenten anlegen und speichern.

# 2.26 IGMP Snooping verfügbar

Der Wireless LAN Controller unterstützt IGMP Snooping im Menü Wireless LAN Controller->Slave-AP-Konfiguration->Drahtlosnetzwerke (VSS)->Neu unter Service Set Parameter.

# Kapitel 3 Änderungen

Folgende Änderungen sind in Systemsoftware 10.1.7 vorgenommen worden.

|   | Hit |
|---|-----|
|   |     |
| _ |     |

Hinweis

Bitte beachten Sie, dass möglicherweise eine Änderung für unterschiedliche Geräte zu unterschiedlichen Zeitpunkten zur Verfügung gestellt wurde.

# 3.1 WLAN-Konfiguration mit dem WLAN Controller

**Systemsoftware 10.1.7** ermöglicht es, das interne WLAN-Modul wie einen externen Access Point mit dem WLAN Controller zu konfigurieren und zu verwalten.

Wenn Sie diese Funktion nützen wollen, müssen Sie zunächst im Menü **Systemverwaltung->Schnittstellenmodus / Bridge-Gruppen** sicherstellen, dass sich das WLAN VSS in einer Bridge-Gruppe befindet. Andernfalls kann der WLAN Controller das integrierte WLAN-Modul nicht verwalten.

Wenn noch kein VSS eingerichtet ist und es erst mit dem WLAN Controller erstellt wird, wird es während der Konfiguration mit dem WLAN Controller Wizard einer Bridge-Gruppe zugewiesen. Sie müssen lediglich sicherstellen, dass eine Bridge-Gruppe existiert.

Beachten Sie, dass durch den WLAN Controller zwei Menüs deaktiviert werden, sobald dieser die Kontrolle über das interne WLAN-Modul übernommen hat:

- Das Menü WLAN wird ausgeblendet, um eine Konfiguration der WLAN-Funktionen in unterschiedlichen Kontexten zu unterbinden.
- Das Menü LAN->VLAN wird ausgeblendet, da der WLAN Controller auch die Kontrolle über die VLAN-Konfiguration übernimmt.

#### 👝 Hinweis

Wenn Sie vor dem Update auf Systemsoftware 10.1.7 bereits eine VLAN-Konfiguration im Menü **LAN->VLAN** vorgenommen haben, so wird diese durch den WLAN Controller gelöscht, sobald dieser aktiv wird. Sichern Sie in jedem Fall Ihre Konfiguration vor dem Update!

# 3.2 Neuer Bridging-Modus verfügbar

Mit **Systemsoftware 10.1.7** ist es möglich, mehrere VLANs einzurichten, die an Schnittstellen im Bridging-Modus gebunden sind.

Der Wireless LAN Controller benötigt diese Funktion, um Access Points zu verwalten, auf denen mehrere Drahtlosnetzwerke (VSS) konfiguriert sind, die jeweils einem VLAN zugeordnet sind.

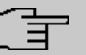

#### Hinweis

Nach einem Update auf **Systemsoftware 10.1.7** ist die Funktion MAC-Bridge (Layer 2.5-Bridge) nicht mehr verfügbar. Wenn Sie WLAN im Betriebsmodus Access Client mit Bridging verwenden, dürfen Sie daher kein Update auf **Systemsoftware 10.1.7** durchführen, weil andernfalls Ihre Konfiguration nicht mehr funktionsfähig ist.

Eine Konfigurationsbeschreibung für den neuen Bridging-Modus ist verfügbar.

# 3.3 WLAN - Mehrere Bridge Links verfügbar

Ab **Systemsoftware 10.1.7** können Sie im Menü **Wireless LAN->WLAN->Bridge Links->Neu** mehrere Einträge für Bridge Links im Slave Modus anlegen.

# 3.4 Automatischer VDSL-/ADSL-Modus

Im Menü WAN->Internet + Einwählen->PPPoE->Neu steht im Feld PPPoE-Ethernet-Schnittstelle der Wert Automatisch zur Verfügung, um den automatischen VDSL-/ADSL-Modus zu unterstützen, der im Assistenten bereits verfügbar war. In diesem Modus wird die Schnittstelle für der Internetzugang automatisch gewählt. Achten Sie darauf, dass für einen ADSL-Zugang im Menü ATM eine Schnittstelle angelegt sein muss, für einen VDSL-Zugang ist dies nicht notwendig.

# 3.5 Firewall - Zurücksetzen

Ab **Systemsoftware 10.1.7** können Sie im Menü **Firewall->Richtlinien->Optionen** die Firewall auf ihre Werkseinstellungen zurücksetzen.

# 3.6 Notrufe

Ab **Systemsoftware 10.1.7** werden Notrufe priorisiert. Sind alle vorhandenen Kanäle (auch SIP-Kanäle werden berücksichtigt) belegt, wird ein bestehender Ruf beendet, um den Notruf absetzen zu können.

# 3.7 Telefone in Teams

Bei Verwendung von Teams können ab **Systemsoftware 10.1.7** die Funktionen *Bei Nichtmelden* und *Bei Besetzt* verwendet werden, da nicht aktive Telefone automatisch aus den Teams ausgelogged werden.

# 3.8 Firmware Update von Systemtelefonen

Wenn kein externer ISDN-Anschluss zur Verfügung steht, um den SysTel Update Server anzurufen, so erfolgt das Update eines Systemtelefons über einen VoIP-Anschluss.

# 3.9 Passwortänderung beim ersten Einloggen

Ab **Systemsoftware 10.1.7** wird die Seite zum Ändern des Passworts aufgerufen, solange das Admin Passwort nicht geändert ist, und nicht wie bisher die Seite zum Einloggen angezeigt. Der Administrator muss sich daher jetzt nicht mehr erst einloggen, bevor er sein Passwort ändern kann.

# 3.10 Telefonie-Assistent erweitert

Im Menü Assistenten->Telefonie wurde der Telefonie-Assistent um die Reiter Erste Schritte, Endgeräte und Rufverteilung erweitert.

# 3.11 Bezeichnungen angepasst

Wegen der Einführung von IPv6 wurden einige Bezeichnungen unter IPv4 zur besseren Unterscheidbarkeit angepasst, z. B. wurde im Menü **Firewall->Richtlinien->Optionen** das Feld **Firewall Status** in **Status der IPv4-Firewall** umbenannt.

# 3.12 Menü-Bezeichnung geändert

Die Menü-Bezeichnung Endgeräte->elmeg Systemtelefone->elmeg IP1x wurde in Endgeräte->elmeg Systemtelefone->elmeg IP geändert.

# 3.13 Domänenweiterleitung geändert

Im Menü Lokale Dienste->DNS->Domänenweiterleitung->Neu wurden mit Weiterleiten = Domäne die Eingabemöglichkeiten im Feld Domäne erweitert.

Bisher konnten Sie als Domäne zum Beispiel \*. qa.bintec.de eingeben, um \*. qa.bintec.de zu verwenden.

Ab **Systemsoftware 10.1.7** wird bei Eingabe ohne führende Wildcard \* und nach Bestätigen mit **OK** automatisch eine führende Wildcard eingefügt. Sie können zum Beispiel .*qa.bintec.de* oder *qa.bintec.de* eingeben und verwenden nach Bestätigen mit **OK** automatisch \*.*qa.bintec.de*.

# 3.14 VDSL - TCP Upstream Performance verbessert

Bei VDSL-Verbindungen wurde die TCP Upstream Performance durch Reduzierung des Paketverlusts signifikant verbessert und bewegt sich jetzt im selben Bereich wie bei vergleichbaren Geräten anderer Hersteller.

# 3.15 LEDs für bintec RS353jv-4G geändert

Ab **Systemsoftware 10.1.7** zeigen die LEDs *LTE* und *USB* im Gerät **bintec RS353jv-4G** folgendes Verhalten:

| LED | Farbe | Status                                       | Information                            |
|-----|-------|----------------------------------------------|----------------------------------------|
| LTE | grün  | im<br>1-Sekunden-<br>Intervall blin-<br>kend | Mobilfunkverbindung wird initialisiert |
|     | grün  | an                                           | WAN-Verbindung hergestellt.            |
|     | grün  | im Übertra-<br>gungsinte-<br>vall blinkend   | Datenverkehr über 3G/4G                |

#### LED Statusanzeige

| LED | Farbe | Status                                       | Information                |
|-----|-------|----------------------------------------------|----------------------------|
|     | grün  | im<br>3-Sekunden-<br>Intervall blin-<br>kend | Ein Fehler ist aufgetreten |
|     |       | aus                                          | Keine SIM-Karte im Gerät   |
| USB | grün  | an                                           | USB-LTE-Stick installiert  |
|     | grün  | blinkend                                     | Datenverkehr über USB      |
|     |       | aus                                          | Keine USB-Verbindung.      |

#### Mobilfunkstandard

Über die MIB-Variable **biboadmledmeter** können Sie einen zusätzlichen LED-Modus aktivieren, der es Ihnen erlaubt, den Zustand der Mobilfunkverbindung genauer zu bestimmen. Mit **biboadmledmeter**= 1 aktivieren Sie den Modus, mit **biboadmledmeter**= 2 deaktivieren Sie ihn wieder. Wenn Sie den Zustand des LED-Modus nicht speichern wollen, können Sie ihn auch aktivieren, indem Sie drei Mal hintereinander für ca. 1 Sekunde die Reset-Taste drücken. Ein erneuter kurzer Druck deaktiviert dem Modus dann wieder.

Es besteht folgender Zusammenhang zwischen dem Leuchten einer LED und dem verwendeten Mobilfunkstandard:

| LED | Mobilfunkstandard |
|-----|-------------------|
| BRI | GSM               |
| USB | UMTS              |
| LTE | LTE               |

Darüber hinaus können Sie die Signalqualität an den acht Ethernet LEDs ablesen. Wenn alle acht LEDs leuchten, liegt eine beinah perfekte Verbindung vor. Bei geringerer Signalqualität leuchten entsprechend weniger LEDs.

# 3.16 WLAN - Konfigurationsmöglichkeiten

Je nach Konfiguration stehen im WLAN eine unterschiedliche Anzahl von Masters und Slaves zur Verfügung:

| Betriebsmodus      | Kanal            | Unterstützt                        |
|--------------------|------------------|------------------------------------|
| Aus                |                  |                                    |
| Access Client      | Auto/fester Wert | 1 Client                           |
| Bridge Link Client | Auto             | 1 Slave (bei mehreren der erste in |

| Betriebsmodus                        | Kanal       | Unterstützt                                 |
|--------------------------------------|-------------|---------------------------------------------|
|                                      |             | der Liste)                                  |
| Bridge Link Client                   | Fester Wert | x Slaves                                    |
| Access Point / Bridge Link<br>Master | Auto        | x Access Points + x Masters                 |
| Access Point / Bridge Link<br>Master | Fester Wert | x Access Points + x Masters + x Sla-<br>ves |

# 3.17 SIP-Verbindungen verbessert

SIP- Unterbrechungen werden schneller erkannt und behoben.

# 3.18 Verbindungsdaten erweitert

Im Menü Anwendungen->Verbindungsdaten->Gehend und Anwendungen->Verbindungsdaten->Kommend wird in einer zusätzlichen Spalte der angerufene Name bzw. der Anrufername angezeigt, wenn ein entsprechender Eintrag im Systemtelefonbuch oder im Benutzertelefonbuch verfügbar ist,

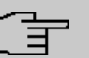

#### Hinweis

Beachten Sie, dass diese Namen nur angezeigt werden und nicht mit den Verbindungsdatensätzen exportiert werden können.

# Kapitel 4 Fehlerbehebungen

Folgende Fehler sind in Systemsoftware 10.1.7 behoben worden:

| <br>н   |
|---------|
| <br>••• |
|         |

#### Hinweis

Bitte beachten Sie, dass möglicherweise eine Fehlerbehebung für unterschiedliche Geräte zu unterschiedlichen Zeitpunkten zur Verfügung gestellt wurde.

# 4.1 Stacktrace

#### ID 19229

Wenn eine Ethernet-Schnittstelle, z. B. *en1-0*, und eine WLAN-Schnittstelle, z. B. *vss7-10*, derselben Bridge-Gruppe *br0* zugeordnet wurden, trat ein sporadischer Stack-trace auf.

# 4.2 Panic

#### ID 19574

Es konnte vorkommen, dass ein Gerät täglich neu startete. Bei einigen der angeschlossenen Telefone traten Probleme bei der Gesprächsannahme auf.

# 4.3 Assistenten - Internet-Assistent fehlerhaft

#### ID 19394

Wenn der Internet-Assistent verwendet wurde, der Verbindungstyp = UMTS/LTE eingestellt war und Immer aktiv Aktiviert war, so legte der Assistent zwei Standard-Routen an.

### 4.4 Internet Assistent - Falscher Parameter

#### ID n/a

Unter bestimmten Bedingungen wurde im Internet Assistenten bei einem korrekt eingegebenen Benutzernamen vom System fälschlicherweise *t-online-com/* hinzugefügt.

# 4.5 Probleme mit Telekom Speedstick LTE V

#### ID 19147

Der Telekom Speedstick LTE V (Huawei E3372) funktionierte nicht korrekt.

# 4.6 Internetverbindung down

#### ID n/a

Wenn auf eine Schaltfläche geklickt wurde, konnte es vorkommen, dass eine Internetverbindung gekappt wurde, die bereits aufgebaut war.

# 4.7 Schlechte Perfomance

#### n/a

In einem Bridging Szenario, in dem der Datenverkehr vom Ethernet in ein WLAN weitergeleitet wurde, konnte es vorkommen, dass die CPU zu fast 100 % ausgelastet war.

# 4.8 Dasselbe Symbol für unterschiedliche Aktionen

#### ID n/a

Für das Anstoßen und für das Zurücksetzen von Aktionen wurde fälschlicherweise dasselbe Symbol reverndet. Ab **Systemsoftware 10.1.7** steht für das Zurücksetzen von Aktionen das Symbol reverlügung. Sie können zum Beispiel unter Konfigurationszugriff -> Zugriffsprofile die Profile in den Auslieferungszustand zurücksetzen.

# 4.9 Fehlermeldung nicht korrekt

#### ID 19420

Bei Eingabe der Länderkennzahl konnte es vorkommen, dass eine falsche Fehlermeldung angezeigt wurde.

# 4.10 Einträge konnten nicht gelöscht werden

#### ID 19638

Es war nicht möglich, Einträge im Menü Physikalische Schnittstellen->ISDN-Ports->MSN-Konfiguration mit Hilfe des Symbols mit zu löschen.

# 4.11 Unbeabsichtigte Trennung einer Verbindung

#### ID 19334

Es konnte vorkommen, dass eine gewählte Verbindung nach externer Übergabe getrennt wurde.

# 4.12 Firmware Update misslungen

#### ID 19327

Ohne IPv6-Verbindung war kein Firmware Update möglich.

# 4.13 LTE - Echo-Request-Pakete erreichten ihr Ziel nicht

ID 19333

Echo-Request-Pakete, die auf einem Router mit integriertem LTE(4G)-Modem mittels Keepalive Monitoring erzeugt wurden, erreichten den Target Host nicht.

# 4.14 Roaming-Probleme

### ID n/a

Bei M2M-Karten konnten Probleme beim Daten-Roaming auftreten.

# 4.15 SSH - Verbindung schlug fehl

### ID 19213

Nach einem ordnungsgemäßen Routerbetrieb von ungefähr zwei Tagen schlug plötzlich die SSH-Verbindung fehl.

# 4.16 Falsche Seite

### ID 19506

Es konnte vorkommen, dass nach dem Einloggen eine falsche Seite geladen wurde.

# 4.17 Konfigurationssitzung unvollständig

### ID 19493

Es konnte vorkommen, dass eine Konfigurationssitzung nicht beendet werden konnte und TR069 nicht konfiguriert werden konnte, wenn der Benutzer - statt sich auszuloggen - nur den Browser schloss.

# 4.18 Windows 10 Edge Browser - Ungewollte Zeilenumbrüche

ID n/a

Die ungewollten Zeilenumbrüche im Output des Browsers Windows Edge (Spartan) wurden durch einen Fix von Microsoft beseitigt. Der interne Fix wurde entfernt, da er nicht mehr benötigt wird.

### 4.19 Verbindungsabbrüche

#### ID 19334

Unter bestimmten Umständen konnte es zu Verbindungsabbrüchen kommen.

# 4.20 System - LED-Modus fälschlicherweise angezeigt (RS-Serie)

#### 19074

Bei Geräten der RS-Serie wurde im Menü **Systemverwaltung**->**Globale Einstellungen-**>**System** fälschlicherweise das Feld **LED-Modus** angezeigt. Dieses Feld ist ausschließlich für WLAN-Geräte vorgesehen.

# 4.21 SSL - Keine Übertragung von Konfigurationsdateien

#### ID 19219

Über eine SSL-Verbindung konnten keine Konfigurationsdateien übertragen werden.

# 4.22 FAX funktionierte nicht korrekt

#### ID 19098

Beim Versuch ein FAX zu senden, konnte es vorkommen, dass eine Systemblockade auftrat und der Router die Verbindung nicht mehr beendete.

# 4.23 VoIP - Keine Sprachübertragung

#### ID 19184

Wenn in einem Team ein analoges oder ein ISDN-Telefon verwendet wurde, wurde ein kommender Ruf zwar korrekt signalisiert, bei Annahme des Rufs fand aber keine Sprachübertragung statt.

# 4.24 VoIP - Account nicht verwendbar

#### ID 19551

Bei Verwendung von VoIP Clients (z. B. einem Smart Phone mit VoIP Client oder einem VoIP-Telefon) war der VoIP Account wegen eines NAT-Konflikts nicht verwendbar.

# 4.25 VolP - Providerprobleme

#### ID n/a

Es konnte vorkommen, dass Provider mit bestimmten Profilen nicht angezeigt wurden und/ oder nicht editiert oder gelöscht werden konnten.

# 4.26 WLAN - Stacktrace

#### ID 19496

Wenn mehrere SSIDs pro Funkmodul angelegt waren und eine VSS-Schnittstelle über das GUI aktiviert wurde, trat beim Access Point eine Panic auf.

# 4.27 WLAN - Panic

#### ID 19678

Bei Access Points im Slave-Modus konnte es vorkommen, dass mehrmals am Tag eine Panic auftrat.

### 4.28 WLAN - Access Points

#### ID 19530

Wenn Access Points von unterschiedlichem Typ zusammen eingesetzt wurden, konnte es vorkommen, dass die GUI während der Konfiguration eines Slave Access Points merkwürdige Fehler anzeigte oder dass die Slave Access Points nicht funktionierten.

# 4.29 WLAN - LED-Modus fehlte

#### ID n/a

Bei WLAN-Geräten fehlte im Menü Systemverwaltung->Globale Einstellungen->System der Parameter LED-Modus.

# 4.30 WLAN - Automatische Kanalwahl fehlerhaft

#### ID 18836

Bei Verwendung eines Wireless LAN Controllers mit benutzerdefiniertem Kanalplan konnte es mit Access Points von Qualcomm Atheros vorkommen, dass die Kanalwahl nicht korrekt funktionierte.

# 4.31 WLAN - Aktives Funkmodulprofil nicht wählbar

#### ID 19198

# 4.32 Funkmodul - Profil falsch angezeigt

ID 19320

Im Menü Wireless LAN Controller->Slave-AP-Konfiguration->Slave Access Points-> konnte man im Feld Aktives Funkmodulprofil fälschlicherweise den Wert 1 wählen.

# 4.33 WLAN Controller - WTP funktionierte nicht korrekt

#### ID 19553

Wenn mehrere WTPs von einem WLAN Controller verwaltet wurden, konnte es vorkommen, dass nach dem Aus- und wieder Einschalten eines WTP sich ein anderer WTP in einem falschen Zustand befand.

# 4.34 WLAN Controller - Stacktrace

#### 19698

Wenn Slave Access Points von einem Wireless LAN Controller verwaltet wurden, konnte es vorkommen, dass be einigen Access Points mehrmals ein Stacktrace auftrat.

### 4.35 Netzwerk - Reboots

#### ID 19484

Bei Verwendung einer Drop-In-Gruppe kam es zu zwei oder drei Reboots pro Tag.

# 4.36 QoS - Keine Klassifizierung der High-Priority-Pakete

#### ID 19527

Die interne Klassifizierung der High-Priority-Pakete wurde durch eine aktive Firewall gestört.

# 4.37 QoS - Konfiguration nicht korrekt

#### 19366

Bei Verwendung des Assistenten Erste Schritte war die QoS-Konfiguration nicht korrekt.

# 4.38 QoS - 1TR112-Anforderungen nicht erfüllt

#### ID 19296

Die QoS-Signalisierung entsprach nicht den Anforderungen von 1TR112.

# 4.39 Codec-Problem

#### ID 19471

Wenn der Codec, der laut RFC4040 als "Clearmode" bezeichnet wird, zusammen mit anderen Codecs zur Wahl stand, konnten keine Daten übertragen werden.

# 4.40 Codec-Probleme

#### ld 19606

Bei Verhandlung des Codec zwischen einer Polycom Soundstation IP 6000 und unserem Gerät kam es zu Problemen.

# 4.41 SIP - Verbindung abgebrochen

#### 19587

Es konnte vorkommen, dass eine Verbindung nach einer Anrufweiterleitung abgebrochen wurde.

### 4.42 SIP - Rufe abgewiesen

#### ID 19486

Es konnte vorkommen, dass eingehende Rufe mit der Statusmeldung 480 (Temporarily not available) abgewiesen wurden. Die Anlage gab dabei die Debug-Meldung "No matching codecs, call rejected" aus.

# 4.43 SIP - Eingehende Rufe ignoriert

#### ID 19432

Es konnte vorkommen, dass eingehende SIP-Rufe ignoriert wurden.

# 4.44 SIP - Falsches Format

#### ID 19447

Unter speziellen Bedingungen konnte es vorkommen, dass ein falsches Rufnummernformat verwendet wurde.

# 4.45 Telefonie - Rufe nicht möglich

#### ID 19373

Es konnte vorkommen, dass keine Rufe von der Haupt-MSN aus möglich waren.

# 4.46 Telefonie - Falsche Verbindungsdaten

#### ID 19422

Bei längeren Telefongesprächen wurden falsche Verbindungsdaten angezeigt.
## 4.47 Telefonie - Provisionierungsprobleme

#### 19449

Bei Provisionierung einzelner Telefone konnte es vorkommen, dass der Provisionierungsprozess nur ein einziges Mal funktionierte und kein Update möglich war.

## 4.48 Telefonie - Sprachverbindungen fehlerhaft

#### ID 19002

Es konnte vorkommen, dass Sprachverbindungen nur einseitig nutzbar waren.

## 4.49 Telefonie - Registrierungsprozess verzögert

#### ID 19417

Unter speziellen Bedingungen konnte es bei einer Telefonanlage vorkommen, dass sich Rufnummern nur sehr verzögert registrierten.

## 4.50 DISA-Problem

#### 17964

Die Wahl über DISA funktionierte nicht mit SIP-Anschlüssen und DTMF Inband.

## 4.51 Netzwerk - Full Cone NAT

#### ID n/a

Wenn im Menü Netzwerk->NAT->NAT-Konfiguration ->Neu die Einstellung NAT-Methode = full-cone verwendet wurde, traten unter bestimmten Umständen Probleme auf und die NAT Session wurde abgebrochen.

## 4.52 PPP - Keine Einwahl

## ID 19156

Die PPP-Einwahl über GPRS/GSM funktionierte nicht.

# 4.53 ISDN - Ruf abgebrochen

## ID 19080

Eine kurze Deaktivierung von ISDN führte zu einem Abbruch des Rufs.

# 4.54 IPSec - Kein Datenverkehr

## ID 19538

Es konnte vorkommen, dass über IPSec keine Daten übermittel wurden, sobald die darunterliegende PPPoE-Verbindung kurz unterbrochen war.

# 4.55 SIF - Alias-Probleme

## 19502

Unter speziellen Umständen existierte der Schnittstellen-Alias für die Schnittstelle ANY weder für IPv4 noch für IPv6. Der Schnittstellen-Alias für die Schnittstelle LAN\_Local existierte für IPv4 nicht.

# 4.56 DNS funktionierte nicht

## ID 19363

Da bei der Konfiguration des SIP-Providers der Port mit einem falschen Wert vorbelegt war, funktionierte der Dienst DNS nicht.

# 4.57 HTTPS - Zertifikatsauswahl fälschlicherweise möglich

### ID 19511

Bei Gerätefamilien, die Zertifikate nicht unterstützen, konnten im Menü Systemverwaltung->Zertifikate Zertifikate konfiguriert werden und im Menü Lokale Dienste->HTTPS konnten diese Zertifikate ausgewählt werden.

## 4.58 DynDNS-Client - Eingabemöglichkeit fehlerhaft

#### ID 19464

Im Menü Lokale Dienste->DynDNS-Client->DynDNS-Provider->Neu durfte das Feld Aktualisierungspfad nicht leer gelassen werden, obwohl das nicht bei jeder Konfiguration sinnvoll ist.

## 4.59 Lokale Dienste - Scheduling fehlerhaft

#### ID 18745

Wenn das **Schedule-Intervall** auf 0 gesetzt wurde, wurden fälschlicherweise konfigurierte Scheduling-Aktionen ausgeführt.

## 4.60 Falsche Alert-Meldung

#### ID 18979

Eine Syslog-Meldung, die bei jeder Hotspot-Benutzer-Authentifizierung auftritt ("HACC: Got IPC-reply: ..."), wurde als Alert-Meldung angezeigt, obwohl es sich um keinen Fehlerzustand handelt.

# 4.61 Hotspot-Gateway - Speicherproblem

## ID 19274

Bei Verwendung des Hotspot-Gateways zusammen mit RADIUS konnte es vorkommen, dass ein Speicherüberlauf auftrat.

# 4.62 Hotspot-Gateway - Timeout nicht abschaltbar

### ID 19290

Im Menü Lokale Dienste->Hotspot-Gateway->Hotspot-Gateway->Neu->Erweiterte Einstellungen konnte im Feld Standard-Timeout bei Inaktivität der Wert 0 nicht eingegeben werden, obwohl dieser Wert zulässig ist, um die Funktion abzuschalten.

# 4.63 BRRP - Probleme mit Virtuellem Router

## ID 19252

Bei BRRP löschten Änderungen eines Virtuellen Routers die VLAN ID der entsprechenden Advertisement-Schnittstelle.

# 4.64 BRRP - Panics (RXL)

## ID 19399

Bei Verwendung von BRRP traten ca. 6 - 8 Reboots pro Monat auf.

# 4.65 Externe Berichterstellung - Benachrichtigungsdienst funktionierte nicht korrekt

## ID 19291

Der Benachrichtungsdienst im Menü Externe Berichterstellung funktionierte mit dem

Provider mail.selfhost.de nicht korrekt.

## 4.66 Monitoring - Keepalive Monitoring fehlerhaft

#### ID 19313

Keepalive Monitoring funktionierte nicht, wenn im Menü Lokale Dienste->Überwachung->Hosts->Neu die Zahl der Erfolgreichen Versuche größer war als die Zahl der Fehlgeschlagenen Versuche.

# 4.67 Setup Tool - Falsche Anzeige

### ID 18789

Bei Verwendung eines Modems des Typs **MC7710** wurde im Setup Tool der Parameter **LTE Signal Level** = n/a angezeigt.

# 4.68 MIB-Tabelle ipsecPeerTable nicht änderbar

## ID 19222

Im GUI in der Ansicht **SNMP-Browser** konnten die Einträge in der MIB-Tabelle **ipsecPeer-Table** nicht geändert werden.